## การบันทึกข้อมูลงานคลินิกพยาบาลและการผดุงครรภ์ ผ่านระบบ E-CLAIM

ฝ่ายพัฒนาเทคโนโลยีสารสนเทศดิจิทัล

## ระบบการขอบริการยืนยันและพิสูจน์ตัวตน (Authentication)

ระบบการขอบริการยืนยันและพิสูจน์ตัวตน (Authentication) ในปัจจุบัน

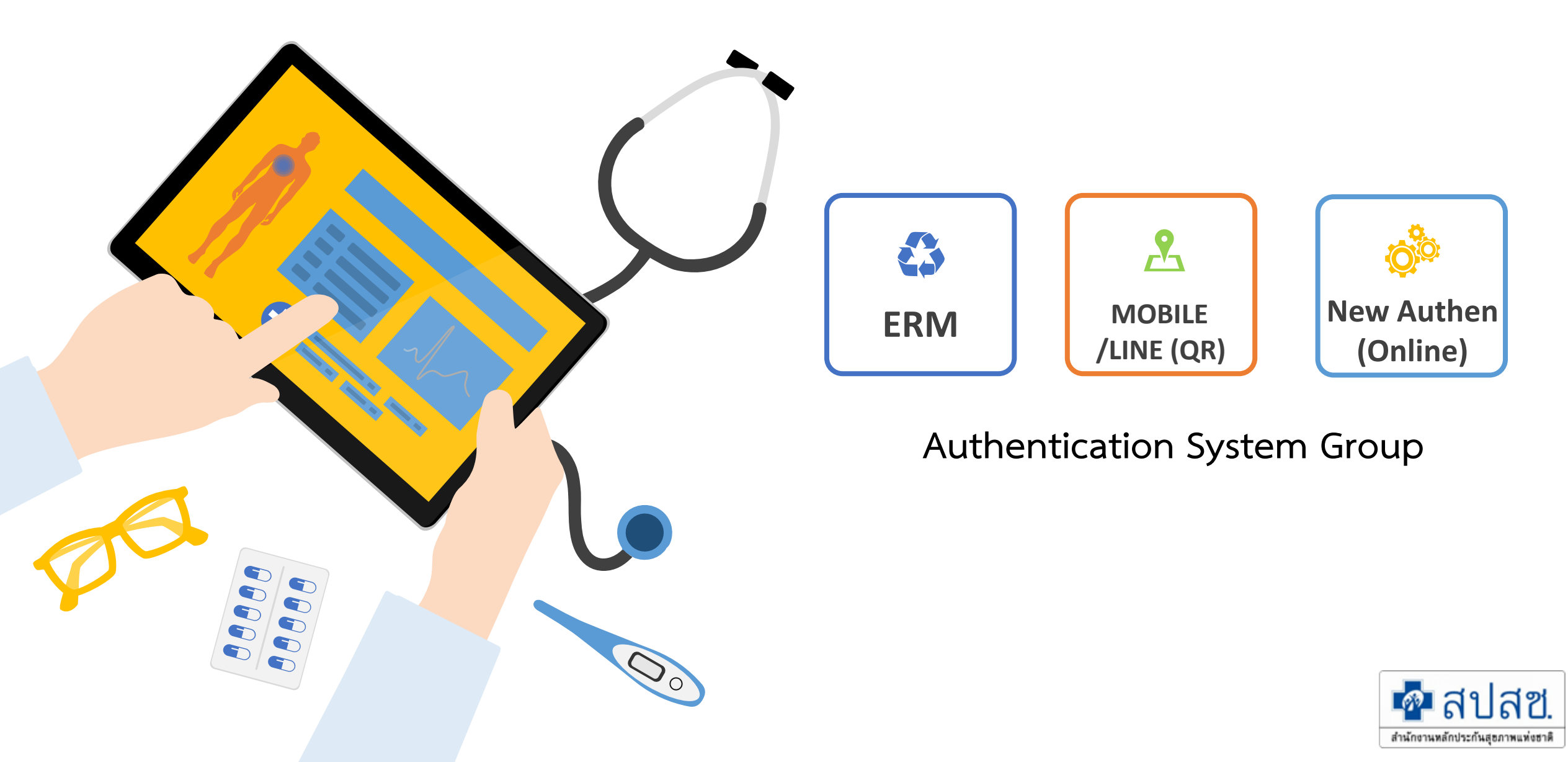

## รูปแบบการยืนยันและพิสูจน์ตัวตน

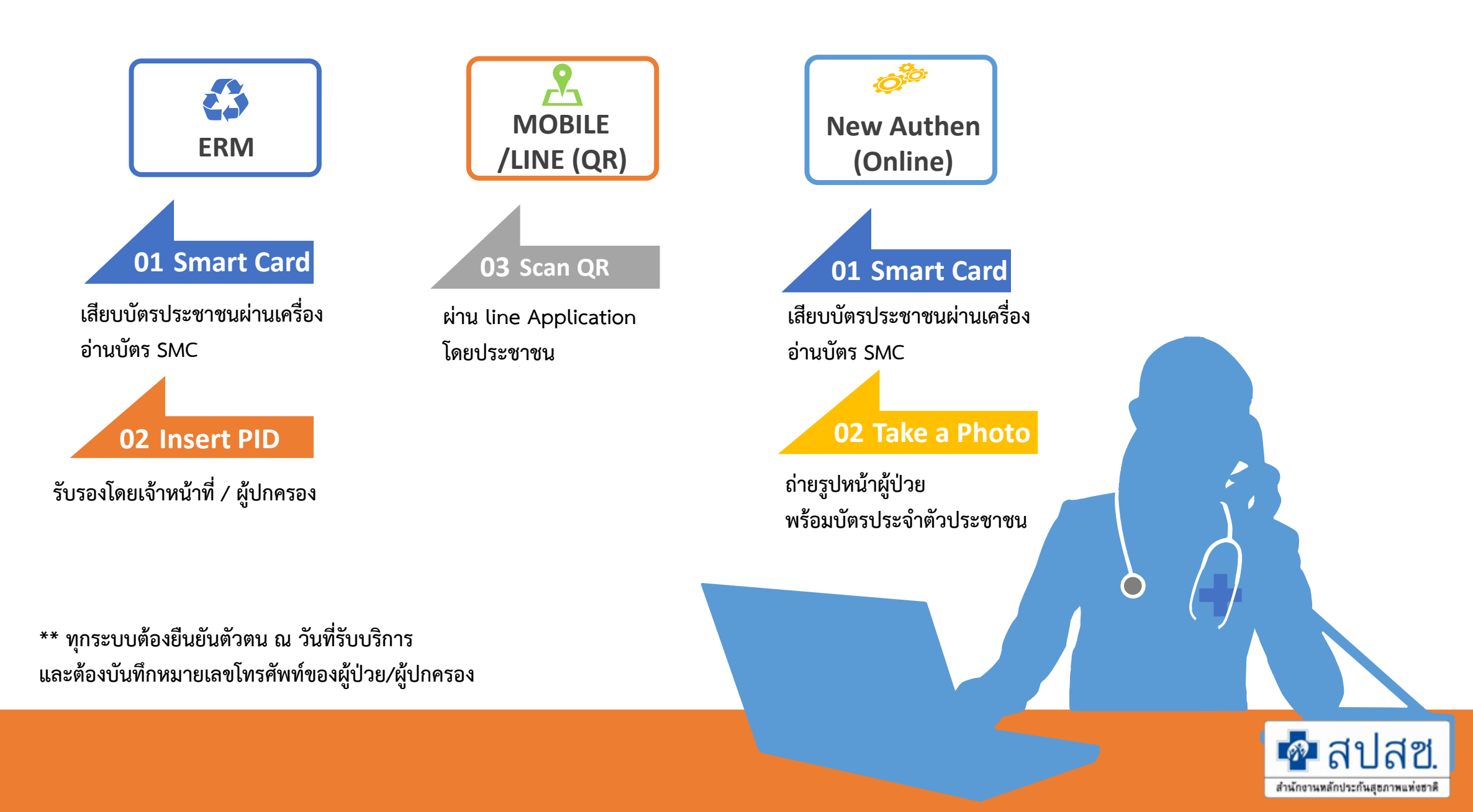

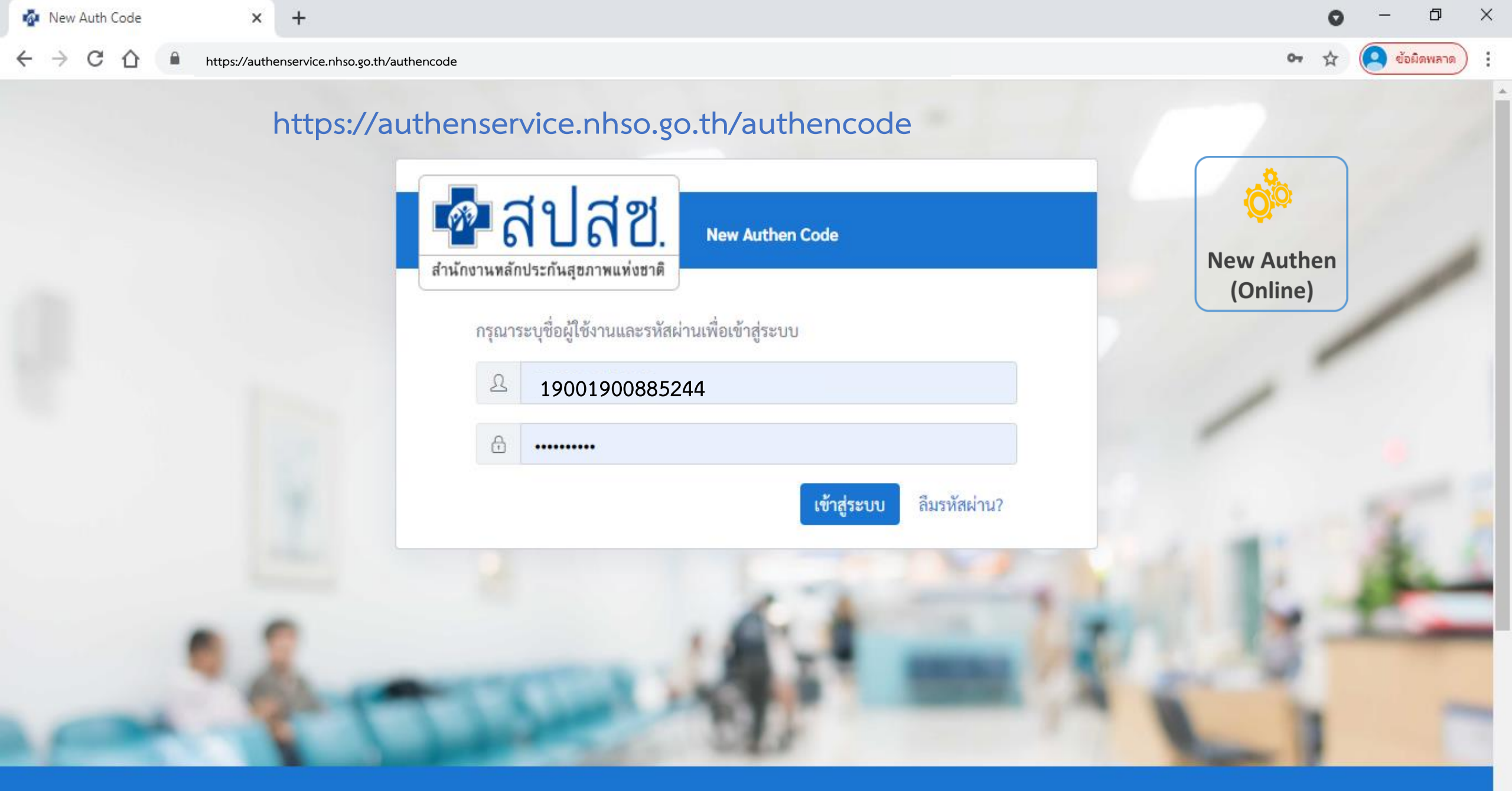

ระบบตรวจสอบและยืนยันการเข้ารับบริการ New Authen Code : Version 1.0.2-SNAPSHOT เวลา 27/8/2564 01:04:33 น.

| 💁 สปสช.                                | 🗮 ระบบตรวจสอบสิทธิและยืนยันการเข้ารับบ                                                  | ริการ New Authen Code | ana anitari vitara an                    | <b>®</b> |
|----------------------------------------|-----------------------------------------------------------------------------------------|-----------------------|------------------------------------------|----------|
| 🚭 ตรวจสอบและยืนยันการเข้ารับ<br>บริการ | Home / Authen Code / เข้ารับบริการ Authe                                                | n Code                |                                          |          |
| 🤇 ค้นหา/แก้ไข ข้อมูลการรับบริการ       | ตรวจสอบและยืนยันการเข้ารับบริการ Auth                                                   | nen Code              |                                          |          |
| 🕑 ประวัติ Authen Code รายบุคคล         | <ul> <li>ยืนยันตัวตนด้วยบัตร Smart Card</li> </ul>                                      |                       |                                          |          |
| เ⊿ีรายงาน                              | เครื่องอ่านบัตร Smart Card                                                              | Feitian SCR301 0 🗢    | <b>Q</b> ตรวจสอบข้อมูลจากบัตร Smart Card |          |
| 6                                      | <ul> <li>ยืนยันตัวตนด้วยเลขประจำตัวประชาช<br/>กรอกเลขประจำตัวประชาชน 13 หลัก</li> </ul> | น ແລະรູປภาพ           | Q ค้นหา                                  |          |
|                                        |                                                                                         |                       |                                          |          |
| <                                      | © Copyright 2021 สำนักงานหลักประกันสุขภาท                                               | งแห่งชาติ             |                                          |          |

| 🗖 สปสช.                                | = ระบบตรวจสอบสิทธิและยืนยันการเข้ารับบริการ New Authen Code                                             |   | j |
|----------------------------------------|----------------------------------------------------------------------------------------------------|---|---|
| 分 ตรวจสอบและยืนยันการเข้ารับ<br>บริการ | Home / Authen Code / เข้ารับบริการ Authen Code                                                          |   |   |
| 🔍 ค้นหา/แก้ไข ข้อมูลการรับบริการ       | ตรวจสอบและยืนยันการเข้ารับบริการ Authen Code                                                            | 7 | F |
| 🕑 ประวัติ Authen Code รายบุคคล         | ยืนยันตัวตนด้วยบัตร Smart Card                                                                          |   |   |
| 🗠 รายงาน                               | เครื่องอ่านบัตร Smart Card<br><pre></pre>                                                               |   |   |
|                                        | <ul> <li>ยืนยันตัวตนด้วยเลขประจำตัวประชาชน และรูปภาพ</li> <li>กรอกเลขประจำตัวประชาชน 13 หลัก</li> </ul> |   |   |
|                                        |                                                                                                    |   |   |

| 📃 ระบบตรวจสอบสิทธิและยืนยัน                                                   | การเข้ารับบริการ New Auth                                                                                                    | nen Code                                                                                                    |                                                                                                    |                                                                                                    |
|-------------------------------------------------------------------------------|----------------------------------------------------------------------------------------------------|----------------------------------------------------------------------------------------------------|----------------------------------------------------------------------------------------------------|----------------------------------------------------------------------------------------------------|
| Home / Authen Code / เข้ารับบร์                                               | รัการ Authen Code                                                                                                    |                                                                                                    |                                                                                                    |                                                                                                    |
| ตรวจสอบและยืนยันการเข้ารับ                                                    | บริการ Authen Code                                                                                                    |                                                                                                    |                                                                                                    |                                                                                                    |
| ยืนยันตัวตนด้วยบัตร Smar                                                      | t Card                                                                                                    |                                                                                                    |                                                                                                    |                                                                                                    |
| เครื่องอ่านบัตร Smart Card                                                    | Feit<br>🗸 ວ່                                                                                                    | tian SCR301 0<br>เานภาพใบหน้าจากบัตร                                                                                                    | <b>କ</b> ସ୍ଥା ସେହ                                                                                                    | เวจสอบข้อมูลจากบัตร Smart Card                                                                                                    |
| <ul> <li>ยืนยันตัวตนด้วยเลขประจำ</li> <li>กรอกเลขประจำตัวประชาชน 1</li> </ul> | ตัวประชาชน และรูปภาพ<br>3 หลัก                                                                                                    |                                                                                                    | ุ Q ค้า                                                                                                    | มหา                                                                                                    |
| ข้อมูลรายละเอียดบุคคล                                                         |                                                                                                    |                                                                                                    |                                                                                                    |                                                                                                    |
|                                                                               | เลขประจำตัวประชาชน<br>ชื่อ-นามสกุล<br>เดือนปีเกิด<br>สิทธิหลัก<br>ที่อยู่                                                                                                    | nanovani<br>naintyrenali<br>konstra<br>naintaininku<br>irazelitikina anderie                                                                                                    | เพศ<br>อายุ<br>สิทธิย่อย                                                                                                    |                                                                                                    |
|                                                                               | ระบบตรวจสอบสิทธิและยืนยัน<br>Home / Authen Code / เข้ารับบรี<br>ตรวจสอบและยืนยันการเข้ารับ<br>อ ยืนยันตัวตนด้วยบัตร Smart<br>เครื่องอ่านบัตร Smart Card อ ยืนยันตัวตนด้วยเลขประจำ<br>กรอกเลขประจำตัวประชาชน 1 ข้อมูลรายละเอียดบุคคล | <ul> <li>ระบบตรวจสอบสิทธิและยืนยันการเข้ารับบริการ New Auth</li> <li>Home / Authen Code / เข้ารับบริการ Authen Code</li> <li>ตรวจสอบและยืนยันการเข้ารับบริการ Authen Code</li> <li>ยืนยันตัวตนด้วยบัตร Smart Card</li> <li>เครื่องอ่านบัตร Smart Card</li> <li>ยืนยันตัวตนด้วยเลขประจำตัวประชาชน และรูปภาพ</li> <li>กรอกเลขประจำตัวประชาชน 13 หลัก</li> <li>ข้อมูลรายละเอียดบุคคล</li> <li>เลขประจำตัวประชาชน</li> <li>เลขประจำตัวประชาชน</li> </ul> | <ul> <li>ระบบตรวจสอบสิทธิและยืนยันการเข้ารับบริการ New Authen Code</li> <li>Home / Authen Code / เข้ารับบริการ Authen Code</li> <li>ตรวจสอบและยืนยันการเข้ารับบริการ Authen Code</li> <li>อินยันตัวตนด้วยบัตร Smart Card</li> <li>Feitian SCR301 0</li> <li>อำนภาพใบหน้าจากบัตร</li> </ul> | <ul> <li>ระบบตรวจสอบสิทธิและยืนยันการเข้ารับบริการ New Authen Code</li> <li>Home / Authen Code / เข้ารับบริการ Authen Code</li> <li>ตรวจสอบและยืนยันการเข้ารับบริการ Authen Code</li> <li>ยินยันตัวตนด้วยบัตร Smart Card</li> <li>เครื่องอ่านบัตร Smart Card</li> <li>คะไม่อนยันตัวตนด้วยเฉพรรรรณสา Card</li> <li>คะไม่อนยันตัวตนด้วยเฉพรรรรณสา Card</li> <li>เข้อมู่อ่านบัตร Smart Card</li> <li>คะไม่อนยันตัวตนด้วยเฉพรรรรณสา Card</li> <li>เข้อมู่สรายละเอียดบุคคล</li> <li>เลงประจำตัวประชาชน</li> <li>เลงประจำตัวประชาชน</li> <li>เลงประชาชน</li> <li>เลงประจำตัวประชาชน</li> <li>เลงประจำตั</li></ul> |

| 🗖 🧖 New Auth Code                                          | :         | × +                                            |                                                                          |                    |                          |   |          |             |             |             |             |     | _         | ð       | × |
|------------------------------------------------------------|-----------|------------------------------------------------|--------------------------------------------------------------------------|--------------------|--------------------------|---|----------|-------------|-------------|-------------|-------------|-----|-----------|---------|---|
| $\leftarrow$ $\rightarrow$ $C$ $\textcircled{https://aut}$ | thenservi | ce.nhso.go.th/authencode                       |                                                                          |                    | P                        | Q | to       |             | ABP         | RP          | ß           | £^≡ | Ē         |         |   |
| 💀 สปสช.                                                    | ≡         | ระบบตรวจสอบสิทธิและยืนยันกา                    | รเข้ารับบริการ New Authen Code                                           |                    |                          |   |          |             |             |             |             |     |           | Ø       |   |
| 公 ตรวจสอบและยืนยันการเข้ารับ<br>บริการ                     |           | ข้อมูลการเข้ารับบริการ                         |                                                                          |                    |                          |   |          |             |             |             |             |     |           |         |   |
| 🔍 ค้นหา/แก้ไข ข้อมูลการรับบริการ                           | $\geq$    |                                                |                                                                          |                    |                          |   |          |             |             |             |             |     |           |         |   |
| 🖱 ประวัติ Authen Code รายบุคคล                             |           | เบอร์โทรศัพท์มือถือผู้เข้ารับ<br>บริการ/ญาติ * | กรอกเฉพาะตัวเลข                                                          | เบอร์โท<br>บริการ/ | รศัพท์ผู้เข้ารัเ<br>ญาติ | J |          | หากมีมาเ    | າກວ່າ 1 ເບ  | อร์ให้ใส่ , | คัน         |     |           |         |   |
| ี่⊌ี รายงาน ∢                                              |           | วันที่เข้ารับบริการ<br>ประเภทการเข้ารับบริการ  | 30/12/2564<br>บริการด้านสร้างเสริมสุขภาพและป้องกันโรค (PP)และบริการอื่นๆ | ເວລາ *             |                          |   | (        | 19          | : 00        |             |             |     |           |         |   |
|                                                            |           | บริการ *                                       | บริการหลัก                                                               | កទ                 | รุณาเลือก                | ۱ | บริการ   | 501         |             |             |             |     |           |         |   |
|                                                            | $\sim$    |                                                | เข้ารับบริการรักษาทั่วไป (OPD/ IPD/ PP)                                  | 2                  | 1                        |   | เข้ารับเ | มริการรักษา | าทั่วไป (OF | PD/ IPD/    | PP)         |     |           |         |   |
|                                                            |           |                                                | การดูแลรักษาในที่พัก (Home Isolation)                                    |                    |                          | 1 | การดูแส  | ลรักษาในที่ | พัก (Hom    | e Isolatio  | on)         |     |           |         |   |
|                                                            |           |                                                | การดูแลรักษาในชุมชน (Community Isolation)                                |                    |                          | 1 | การดูแล  | ลรักษาในชุ  | มชน (Con    | nmunity     | Isolation   | 1)  |           |         |   |
|                                                            |           |                                                |                                                                          |                    |                          |   |          |             | T           |             |             |     |           |         |   |
|                                                            |           | ยกเลิก                                         |                                                                          |                    |                          |   |          |             |             | ť           | บันทึก(ร่าง | 1)  | บันทึก/ยื | นยันส่ง |   |
| <                                                          | © C       | Copyright 2021 สำนักงานหลักประก                | ันสุขภาพแห่งชาติ                                                         |                    |                          |   |          |             |             |             |             |     | 17/37     |         |   |

| New Auth Code 🗙                                            | +                                                                                                    |                  | 0   | - c       | p > | × |
|------------------------------------------------------------|----------------------------------------------------------------------------------------------------|------------------|-----|-----------|-----|---|
| $\leftarrow$ $\rightarrow$ C $\triangle$ https://authenser | vice.nhso.go.th/authencode                                                                                                    | 0 <del>7</del> 7 | ☆ 🤇 | 🧕 ข้อมิดพ | חרא | : |
| -<br>สามสีช.<br>สามักรามหลีกข้างสามหล่างกาม                | 🗮 ระบบตรวจสอบสิทธิและยืนยันการเข้ารับบริการ New Authen Code                                                                                     |                  |     |           | ø   |   |
| 台 ตรวจสอบและยืนยันการเข้ารับ<br>บริการ                     | Home / Authen Code / เข้ารับบริการ Authen Code                                                                                                  |                  |     |           |     | - |
| 🤇 ค้นหา/แก้ไข ข้อมูลการรับบริการ                           | ตรวจสอบและยืนยันการเข้ารับบริการ Authen Code                                                                                                    |                  |     |           | Z   |   |
| ประวัติ Authen Code รายบุคคล                               | 🔿 ยืนยันตัวตนด้วยบัตร Smart Card                                                                                                    |                  |     |           |     |   |
| รายงาน 🔇                                                   | เครื่องอ่านบัตร Smart Card<br>มีสามารถเชื่อมต่อ Smart Card ได้ โปรดตรวจ<br>สอบ Agent ของท่านว่าทำงานอยู่หรือไม่                                 |                  |     |           |     |   |
|                                                            | <ul> <li>ยืนยันตัวตนด้วยเลขประจำตัวประชาชน และรูปภาพ</li> <li>กรอกเลขประจำตัวประชาชน 13 หลัก</li> <li>10xxxxxxx1523</li> <li>Q ค้นหา</li> </ul> |                  |     |           |     |   |
|                                                            |                                                                                                    |                  |     | 8         |     |   |

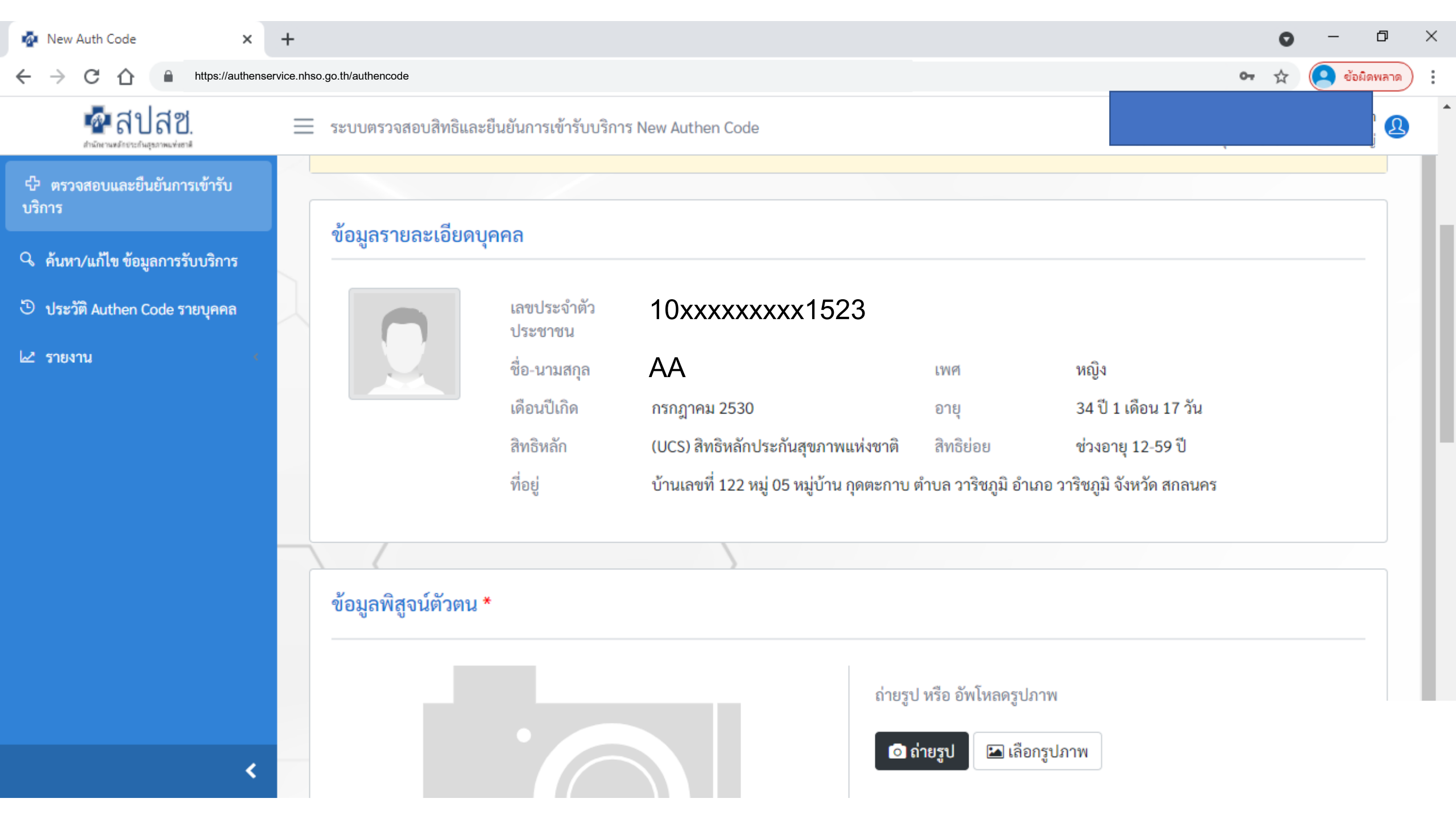

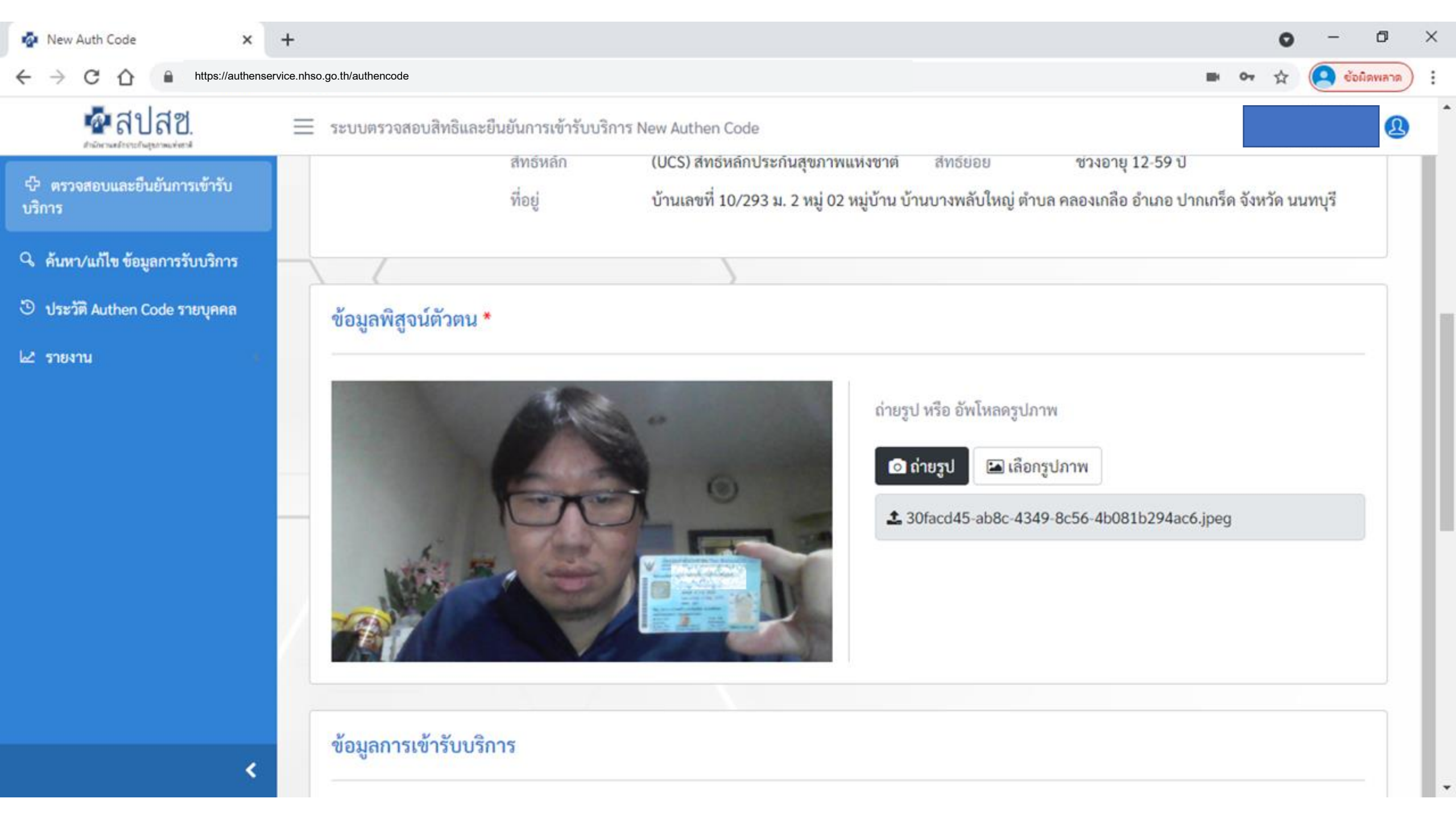

| 🗖 🧑 New Auth Code                                            | :          | × +                                            |                                                                |        |                            |                   |   |          |            |            |           |            |     | _        | ð         | × |
|--------------------------------------------------------------|------------|------------------------------------------------|----------------------------------------------------------------|--------|----------------------------|-------------------|---|----------|------------|------------|-----------|------------|-----|----------|-----------|---|
| $\leftarrow$ $ ightarrow$ $ m C$ $ m \widehat{m}$ https://au | uthenservi | ce.nhso.go.th/authencode                       |                                                                |        |                            | P                 | Q | ٢ò       |            | ABP        | RP        | ¢          | ל≦  | Ē        | ۲         |   |
| 💀 สปสช.                                                      | ≡          | ระบบตรวจสอบสิทธิและยืนยันก                     | ารเข้ารับบริการ New Authen Code                                |        |                            |                   |   |          |            |            |           |            |     |          |           | 2 |
| 🗘 ตรวจสอบและยืนยันการเข้ารับ<br>บริการ                       |            | ข้อมลการเข้ารับบริการ                          |                                                                |        |                            |                   |   |          |            |            |           |            |     |          |           | ן |
| 🔍 ค้นหา/แก้ไข ข้อมูลการรับบริการ                             | $\geq$     | <b>u</b>                                       |                                                                |        |                            |                   |   |          |            |            |           |            |     | 4        |           |   |
| 🖱 ประวัติ Authen Code รายบุคคล                               |            | เบอร์โทรศัพท์มือถือผู้เข้ารับ<br>บริการ/ญาติ * | กรอกเฉพาะตัวเลข                                                | ן<br>נ | .บอร์โทรศัพ<br>บริการ/ญาติ | ท์ผู้เข้ารับ<br>1 |   |          | หากมีมาก   | າກວ່າ 1 ເບ | อร์ให้ใส่ | , คัน      |     |          |           |   |
| ษ่ รายงาน ∢                                                  | 2          | วันที่เข้ารับบริการ                            | 30/12/2564                                                     | วลา *  |                            |                   |   | 19       | : 00       |            |           |            |     |          |           |   |
|                                                              |            | ประเภทการเข้ารับบริการ                         | ุ บริการด้านสร้างเสริมสุขภาพและป้องกันไรค (PP)และบริการอื่นๆ _ |        |                            |                   |   |          |            |            |           |            |     |          |           |   |
|                                                              |            | บริการ *                                       | บริการหลัก                                                     |        | กรุณาเ                     | เลือก             | ι | เริการร  | อง         |            |           |            |     |          |           |   |
|                                                              |            |                                                | เข้ารับบริการรักษาทั่วไป (OPD/ IPD/ PP)                        |        | <b>~</b>                   |                   | Ľ | ข้ารับบร | ร้การรักษา | ทั่วไป (OF | PD/ IPD/  | PP)        |     |          |           |   |
|                                                              |            |                                                | การดูแลรักษาในที่พัก (Home Isolation)                          |        |                            |                   | f | ารดูแล   | รักษาในที่ | พัก (Hom   | e Isolati | on)        |     |          |           |   |
|                                                              |            |                                                | การดูแลรักษาในชุมชน (Community Isolation)                      |        |                            |                   | វ | ารดูแล   | รักษาในชุ  | มชน (Con   | nmunity   | Isolatio   | n)  |          |           |   |
|                                                              |            |                                                |                                                                |        |                            |                   |   |          |            | Ţ          |           |            |     |          |           |   |
|                                                              |            | ยกเลิก                                         |                                                                |        |                            |                   |   |          |            |            |           | บันทึก(ร่า | 14) | บันทึก/ข | ม็นยันส่ง |   |
| 1                                                            | © O        | opyright 2021 สำนักงานหลักประ                  | กันสุขภาพแห่งชาติ                                              |        |                            |                   |   |          |            |            |           |            |     | 21       |           |   |

| 🐼 New Auth Code 🗙                                             | n Ne        | ew Auth Code       | ×   +                             |               |                              |                      | o – ø ×          |
|---------------------------------------------------------------|-------------|--------------------|-----------------------------------|---------------|------------------------------|----------------------|------------------|
| $\leftrightarrow$ $\rightarrow$ C $\triangle$ https://authens | service.nhs | o.go.th/authencode |                                   |               |                              | ٥                    | • 🖈 🝳 ข้อผิดพลาด |
| 🔤 สปสช.<br>สามักราชส์อย่าวส่วนสุขภาพแห่งชาติ                  | =           | ระบบตรวจสอบสิท     | เธิและยืนยันการเข้ารับบริการ Ne   | w Authen Code |                              |                      | Ð                |
| 🗘 ตรวจสอบและยืนยันการเข้ารับ<br>บริการ                        |             | ข้อมูลการเข้ารับบ  | ริการ Authen Code                 |               |                              |                      | ^                |
| 🔍 ค้นหา/แก้ไข ข้อมูลการรับบริการ                              |             | เลขประจำตัวประจ    | ชาชน 13 หลัก                      |               | วันที่เข้ารับบริการ เริ่มต้น | สิ้นสุด              |                  |
| ประวัติ Authen Code รายบุคคล                                  |             | ประเภทการเข้ารับ   | บริการ                            |               | สถานะการบันทึกข้อมูล         |                      |                  |
| 🗠 รายงาน 🔸                                                    |             | เลือกทั้งหมด       |                                   | \$            | เลือกทั้งหมด                 |                      | ÷                |
|                                                               |             | Q ค้นหา            | เคลียร์ข้อมูล                     |               |                              |                      |                  |
|                                                               |             |                    |                                   |               |                              |                      |                  |
|                                                               |             | ผลการค้นหาตามเ     | งื่อนไขรายการที่ 1 - 7 จากทั้งหมด | า 7 รายการ    |                              |                      |                  |
|                                                               |             | ลำดับ              | เลขประจำตัวประชาชน                | ชื่อ-นามสกุล  | วันและเวลาที่เข้ารับบริการ   | สถานะการบันทึกข้อมูล | การดำเนินการ     |
|                                                               |             | <b>Q</b> 1         | 10xxxxxxxx1523                    | AA            | 25/8/2564 20:03:57 u.        | รอยืนยัน             |                  |
|                                                               |             | Q 2                | 10xxxxxxxx1524                    | BB            | 25/8/2564 11:39:58 u.        | ยืนยันแล้ว           |                  |
| <                                                             |             | <b>Q</b> 3         | 10xxxxxxxx1525                    | CC            | 24/8/2564 15:18:00 u.        | ยืนยันแล้ว           |                  |

| 🤷 New Auth Code                         | 🗙 🤷 New A                          | Auth Code × +                             |                                    |                                                        | • - • ×                                              |
|-----------------------------------------|------------------------------------|-------------------------------------------|------------------------------------|--------------------------------------------------------|------------------------------------------------------|
| < → C ☆ ●                               | https://authenservice.nhso.go.t    | h/authencode                              |                                    |                                                        | 🕶 🖈 🝳 ข้อมิดพลาด                                     |
| <b>ส</b> ปส<br>สามักรามหลังราชในสุขภาพม | ฟ —<br>ข้อมูลรายละเอียดบุศ         | าคล                                       |                                    |                                                        |                                                      |
| ปี ตรวจสอบและยินยันก<br>บริการ          | เลขประจำตัวประชาชน                 | 10xxxxxxx1523                             |                                    |                                                        |                                                      |
| 🔍 ค้นหา/แก้ไข ข้อมูลก                   | ชื่อ-นามสกุล                       | AA                                        | เพศ                                | អญิง                                                   |                                                      |
|                                         | เดือนปีเกิด                        | กรกฎาคม 2510                              | อายุ                               | 54 ปี 1 เดือน 10 วัน                                   |                                                      |
| 🙂 ประวัติ Authen Code                   | สิทธิหลัก                          | (SSS) สิทธิประกันสังคม                    | สิทธิย่อย                          | สิทธิเบิกกองทุนประกันสังคม (ผู้ประกันตน)               |                                                      |
| 🗠 รายงาน                                | ที่อยู่                            | บ้านเลขที่ 35/40 หมู่ 00 ซอย 0243 หมู่บ้า | น บางนาเหนือ ตำบล บางนาเหนือ อำเภอ | เขตบางนา จังหวัด กรุงเทพมหานคร                         | ÷                                                    |
|                                         | ข้อมูลพิสูจน์ตัวตน                 |                                           | ถ่ายรูป หรือ อัพโ<br>เ<br>ถ่ายรูป  | หลดรูปภาพ<br>涵 เลือกรูปภาพ                             |                                                      |
|                                         | ข้อมูลการเข้ารับบริก               | 15                                        |                                    |                                                        | การดำเนินการ                                         |
| H 🔎 Type here t                         | เบอร์โทรศัพท์มือถือ *<br>to search | กรอกเฉพาะตัวเลข<br>O Hi 💽 📻               | เบอร์โทรศัพท์<br>🔒 📄 🞯 🌄 🦵 🦁       | หากมีมากกว่า 1 เบอร์ให้ใส่ . คัน<br>🛃 📓 🗴 📵 🧊 🧆 82°F 🔨 | ● 幅 <i>信</i> (小)) ENG 08:21<br>30/08/2021 <b>下</b> 5 |

| 🌆 New Auth Code 🗙 🗙                                           | 🤹 Ne        | ew Auth Code               | ×   +                              |                |                              |          |                   |    | 0       | - 0       | l  | > |
|---------------------------------------------------------------|-------------|----------------------------|------------------------------------|----------------|------------------------------|----------|-------------------|----|---------|-----------|----|---|
| $\leftrightarrow$ $\rightarrow$ C $\triangle$ https://authens | service.nhs | so.go.th/authencode        |                                    |                |                              |          |                   | 04 | \$      | ข้อผิดพลา | กด | • |
| 🔤 สปสช.                                                       |             | ระบบตรวจสอบส               | ทธิและยืนยันการเข้ารับบริการ Ne    | ew Authen Code |                              |          |                   |    |         |           | Ŋ  |   |
| 🚭 ตรวจสอบและยืนยันการเข้ารับ<br>บริการ                        |             | ข้อมูลการเข้ารับ           | บริการ Authen Code                 |                |                              |          |                   |    |         |           |    | • |
| Q. ด้บหา/แก้ไข ข้อมลการรับบริการ                              |             | เลขประจำตัวประ             | ะชาชน 13 หลัก                      |                | วันที่เข้ารับบริการ เริ่มต้น |          | สิ้นสุด           |    |         |           |    |   |
|                                                               |             |                            |                                    |                | วว/ดด/ปปปป                   | <b>#</b> | วว/ดด/ปปปป        |    |         | <b>#</b>  |    |   |
| ประวัติ Authen Code รายบุคคล                                  |             | ประเภทการเข้าร้            | ับบริการ                           |                | สถานะการบันทึกข้อมล          |          |                   |    |         |           |    |   |
| 🗠 รายงาน 🤟 🤇                                                  |             | <mark>เ</mark> ลือกทั้งหมด |                                    | ÷              | <b>เ</b> ลือกทั้งหมด         |          |                   |    |         | \$        |    |   |
|                                                               |             | Q ค้นหา                    | เคลียร์ข้อมูล                      |                |                              |          |                   |    |         |           |    |   |
|                                                               |             | ผลการค้นหาตาม              | แงื่อนไขรายการที่ 1 - 7 จากทั้งหมด | ด 7 รายการ     |                              |          |                   |    |         |           |    |   |
|                                                               |             | ลำดับ                      | เลขประจำตัวประชาชน                 | ชื่อ-นามสกุล   | วันและเวลาที่เข้ารับบริการ   | สถาเ     | เะการบันทึกข้อมูล | 1  | การดำเท | ม้นการ    |    |   |
|                                                               |             | <b>Q</b> 1                 | 10xxxxxxx1523                      | AA             | 25/8/2564 20:03:57 น.        |          | รอยืนยัน          |    |         | ŵ         |    |   |
|                                                               |             | Q 2                        | 10xxxxxxx1524                      | BB             | 25/8/2564 11:39:58 น.        |          | ยืนยันแล้ว        |    |         |           |    |   |
|                                                               |             | Q 3                        | 10xxxxxxxx1525                     | CC             | 24/8/2564 15:18:00 น.        |          | ยืนยันแล้ว        |    |         |           |    |   |

Ŧ

| 🗖 🔹 New Auth Code                              | × +                                            |                                       |                        |                            |                         |                 |              |            |         |          |     |     |     | -         | ð   | × |
|------------------------------------------------|------------------------------------------------|---------------------------------------|------------------------|----------------------------|-------------------------|-----------------|--------------|------------|---------|----------|-----|-----|-----|-----------|-----|---|
| $\leftarrow$ $\rightarrow$ C $\textcircled{a}$ | https://authenservice.nhso.go.                 | th/authencode                         |                        |                            |                         |                 | Q            | ίõ         | •       | P        | RP  | ¢   | ર∕≡ | Ē         |     |   |
| 💁 สปสช.                                        |                                                |                                       |                        | (ເຈເນກາຈ Au                | ait)<br>รูป 🖾 เลือกรูปภ | าพ              |              |            |         |          |     | tip |     |           |     | 2 |
| 🗘 ตรวจสอบและยืนยันการเข้ารับ<br>บริการ         |                                                |                                       |                        |                            |                         |                 |              |            |         |          |     |     |     |           | \$  |   |
| 🔍 ค้นหา/แก้ไข ข้อมูลการรับบริการ               |                                                |                                       |                        |                            |                         |                 |              |            |         |          |     |     |     |           |     |   |
| 🖱 ประวัติ Authen Code รายบุคคล                 | ข้อมูลการเข้ารับบริการ                         |                                       |                        |                            |                         |                 |              |            |         |          |     |     |     |           |     |   |
| 🗠 รายงาน                                       | เบอร์โทรศัพท์มือถือผู้เข้ารับ<br>บริการ/ญาติ * | กรอกเฉพาะตัวเลข<br>(ใช้ในการ Audit)   |                        | เบอร์โทรศัพ<br>บริการ/ญาติ | ท์ผู้เข้ารับ            | หากมีมากกว่     | า 1 เบอร์ให้ | ใส่ , คั่น |         |          |     | ja  | ก   | ารดำเนินเ | าาร | ١ |
|                                                | วันที่เข้ารับบริการ                            | 30/12/2564                            |                        | เวลา *                     |                         | 19 :            | 03           |            |         |          |     |     |     | C 0       |     |   |
|                                                | ประเภทการเข้ารับบริการ                         | บริการด้านสร้างเสริมสุขภาพและป้องกันโ | โรค (PP)และบริการอื่นๆ |                            |                         |                 |              |            |         |          |     |     |     |           |     |   |
|                                                | บริการ *                                       |                                       |                        |                            |                         |                 |              |            |         |          |     |     |     |           |     |   |
|                                                | บริการหลัก                                     |                                       | กรุณาเลือก             | n                          | บริการรอง               |                 |              |            |         |          |     |     |     |           |     |   |
|                                                | เข้ารับบริการรักษาทั่วไป (OPE                  | D/ IPD/ PP)                           |                        |                            | เข้ารับบริการรักษาทั่ว  | ม้ไป (OPD/ IPD/ | / PP)        |            |         |          |     |     |     |           |     |   |
|                                                | การดูแลรักษาในที่พัก (Home                     | Isolation)                            |                        |                            | การดูแลรักษาในที่พัก    | i (Home Isolati | ion)         |            |         |          |     |     |     |           |     |   |
|                                                | การดูแลรักษาในชุมชน (Comr                      | munity Isolation)                     |                        |                            | การดูแลรักษาในชุมช      | าน (Community   | /Isolation)  |            |         |          |     |     |     |           |     |   |
|                                                |                                                |                                       |                        |                            |                         |                 |              |            |         |          |     |     |     |           |     |   |
| 2                                              | ปิด                                            |                                       |                        |                            |                         |                 | บัน          | ทึก(ร่าง)  | บันที่ก | /ยืนยันส | ส่ง |     |     |           |     |   |

© Copyright 2021 สานกลานหลักบระกันสู่ขอกาพแห่งขาพ

5

<

| 🐼 New Auth Code 🗙                                             | 🤷 Ne        | w Auth Code        | ×   +                           |               |                                    |                      | 0     | - 0          | ×   |
|---------------------------------------------------------------|-------------|--------------------|---------------------------------|---------------|------------------------------------|----------------------|-------|--------------|-----|
| $\leftrightarrow$ $\rightarrow$ C $\triangle$ https://authens | service.nhs | o.go.th/authencode |                                 |               |                                    | ٥                    | • ☆   | 2 ข้อผิดพลาด | ) : |
| 🔤 สปสช.                                                       | ≡           | ระบบตรวจสอบสิท     | ธิและยืนยันการเข้ารับบริการ Nev | w Authen Code |                                    |                      |       | Q            |     |
| 🗘 ตรวจสอบและยืนยันการเข้ารับ<br>บริการ                        |             | ข้อมูลการเข้ารับบร | ถ้การ Authen Code               |               |                                    |                      |       |              | ^   |
| Q ค้นหา/แก้ไข ข้อมูลการรับบริการ                              |             | เลขประจำตัวประข    | มาชน 13 หลัก                    |               | วันที่เข้ารับบริการ เริ่มต้น       | สิ้นสุด              |       |              | 1   |
| ປີ ประวัติ Authen Code รายบุคคล                               |             | ประเภทการเข้ารับ   | บริการ                          |               | รว/ตต/บบบบ<br>สถานะการบันทึกข้อมูล | 33/00/0000           |       |              |     |
| เ⊿ี รายงาน 🤇 🤇                                                |             | เลือกทั้งหมด       |                                 | ÷             | เลือกทั้งหมด                       |                      |       | \$           |     |
|                                                               |             | Q ค้นหา            | เคลียร์ข้อมูล                   |               |                                    |                      |       |              |     |
|                                                               |             |                    |                                 |               |                                    |                      |       |              |     |
|                                                               |             | ผลการค้นหาตามเ     | อนไขรายการที่ 1 - 7 จากทั้งหมด  | 7 รายการ      |                                    |                      |       |              | Ľ   |
|                                                               |             | ลำดับ              | เลขประจำตัวประชาชน              | ชื่อ-นามสกุล  | วันและเวลาที่เข้ารับบริการ         | สถานะการบันทึกข้อมูล | การดำ | เนินการ      |     |
|                                                               |             | Q 1                | 10xxxxxxxx1523                  | AA            | 25/8/2564 20:03:57 u.              | รอยืนยัน             |       |              | L   |
|                                                               |             | Q 2                | 10xxxxxxxx1524                  | BB            | 25/8/2564 11:39:58 u.              | ยืนยันแล้ว           |       |              |     |
| <                                                             |             | Q 3                | 10xxxxxxx1525                   | CC            | 24/8/2564 15:18:00 u.              | ยืนยันแล้ว           |       |              |     |
|                                                               |             |                    |                                 |               |                                    |                      |       |              |     |

| 🗖 🛛 🧟 New Auth Code                    | × +                                                           |                                            |                    |                                      |                   |                 |            |    |       |     | -        | ð  | ×        |
|----------------------------------------|---------------------------------------------------------------|--------------------------------------------|--------------------|--------------------------------------|-------------------|-----------------|------------|----|-------|-----|----------|----|----------|
| $\leftarrow$ $\rightarrow$ C $$ http   | s://authenservice.nhso.go.th/authencode                       |                                            |                    |                                      | <i>₽</i> 0        | . to            | <b></b> AP | RP | ¢     | לַ≡ | Ē        |    |          |
| 💁 สปสช.                                | •                                                             |                                            | (19132)            | ทรAudit)<br>ถ่ายรูป ัััั เลือกรูปภาพ |                   |                 |            |    | สต.เร |     |          |    | <b>@</b> |
| 🗘 ตรวจสอบและยืนยันการเข้ารับ<br>บริการ |                                                               |                                            |                    |                                      |                   |                 |            |    |       |     |          |    |          |
| 🔍 ค้นหา/แก้ไข ข้อมูลการรับบริการ       |                                                               |                                            |                    |                                      |                   |                 |            |    |       |     |          |    |          |
| 🕒 ประวัติ Authen Code รายบุคคล         | ข้อมูลการเข้ารับบริการ                                        |                                            |                    |                                      |                   |                 |            |    |       |     |          | \$ |          |
| 🗠 รายงาน                               | เบอร์โทรศัพท์มือถือผู้เข้ารับ กรอก<br>บริการ/ญาติ * (ไข้ในการ | เฉพาะตัวเลข<br>Audit)                      | เบอร์โท<br>บริการ/ | รศัพท์ผู้เข้ารับ ห<br>ญาติ           | ากมีมากกว่า 1 เบอ | ร์ให้ใส่ , คั่น |            |    |       |     |          |    |          |
|                                        | วันที่เข้ารับบริการ 30/1                                      | 2/2564                                     | 📋 เวลา *           |                                      | 19 : 03           |                 |            |    |       |     |          |    |          |
|                                        | ประเภทการเข้ารับบริการ <b>บริการ</b> ต่                       | จ้านสร้างเสริมสุขภาพและป้องกันโรค (PP)และเ | บริการอื่นๆ        |                                      |                   |                 |            |    | ູ່ເຄ  | กา  | รดำเนินก | าร |          |
|                                        | บริการ *                                                      |                                            |                    |                                      |                   |                 |            |    |       |     | 6 D      |    |          |
|                                        | บริการหลัก                                                    |                                            | กรุณาเลือก         | บริการรอง                            |                   |                 |            |    |       |     |          |    |          |
|                                        | เข้ารับบริการรักษาทั่วไป (OPD/ IPD/ PF                        | )                                          |                    | เข้ารับบริการรักษาทั่วไป (           | (OPD/ IPD/ PP)    |                 |            |    |       |     |          |    |          |
|                                        | การดูแลรักษาในที่พัก (Home Isolation                          | )                                          |                    | การดูแลรักษาในที่พัก (Ho             | ome Isolation)    |                 |            |    |       |     |          |    |          |
|                                        | การดูแลรักษาในชุมชน (Community Iso                            | olation)                                   |                    | การดูแลรักษาในชุมชน (C               | community Isolati | on)             |            |    |       |     |          |    |          |
| 2                                      | ปิด                                                           |                                            |                    |                                      |                   | (               | a          |    |       |     |          |    |          |
| 7                                      | «« « <b>1</b> »                                               | 22                                         |                    |                                      |                   |                 |            |    |       |     |          |    |          |

| 💀 New Auth Code 🛛 🗙                                            | 💀 New Auth Code × +                                         | • – • ×          |
|----------------------------------------------------------------|-------------------------------------------------------------|------------------|
| $\leftrightarrow$ $\rightarrow$ C $\triangle$ https://authense | rvice.nhso.go.th/authencode                                 | 🕶 🛧 🦲 ย้อมิดพลาด |
| 💀 สปสช.                                                        | 📃 ระบบตรวจสอบสิทธิและยืนยันการเข้ารับบริการ New Authen Code | <b>Q</b>         |
| 母 ตรวจสอบและยืนยันการเข้ารับ<br>บริการ                         | ค้นหาประวัติ Authen Code รายบุคคล                           |                  |
| 🔍 ค้นหา/แก้ไข ข้อมูลการรับบริการ                               | เลขประจำตัวประชาชน 13 หลัก                                  |                  |
| ประวัติ Authen Code รายบุคคล                                   | <b>Q คนหา</b> เคลยรขอมูล                                    |                  |
| <ul> <li>รายงาน</li> </ul>                                     |                                                             |                  |

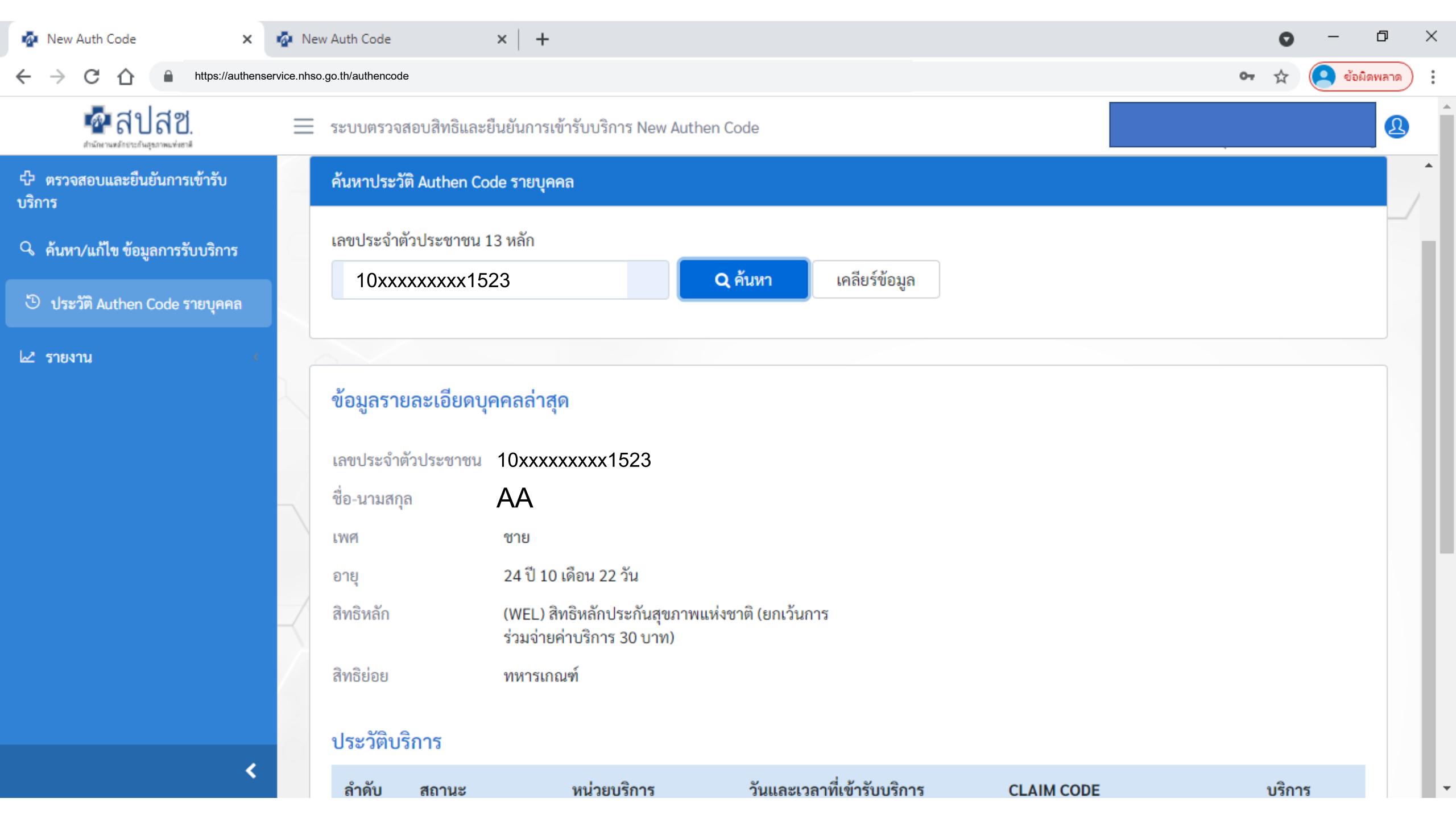

| 🗖 💀 New Auth Code 🗙 🗙                                             | +                                                                                                    |                |                                                        |                            |              | -                                                      | ð  | $\times$ |  |  |
|-------------------------------------------------------------------|----------------------------------------------------------------------------------------------------|----------------|--------------------------------------------------------|----------------------------|--------------|--------------------------------------------------------|----|----------|--|--|
| $\leftarrow$ $\rightarrow$ $C$ $\textcircled{https://authenserv}$ | $\leftarrow$ $\rightarrow$ $\bigcirc$ $\bigcirc$ $\bigcirc$ $\bigcirc$ $\bigcirc$ $\bigcirc$ $\bigcirc$ $\bigcirc$ $\bigcirc$ $\bigcirc$ |                |                                                        |                            |              |                                                        |    |          |  |  |
| 💀 สปสช. =                                                         | ระบบตรวจ                                                                                                    | สอบสิทธิและยื  | นยันการเข้ารับบริการ New Authen Code                   |                            |              |                                                        | Ð  |          |  |  |
| や ตรวจสอบและยืนยันการเข้ารับ<br>บริการ                            | เพศ<br>อายุ                                                                                                    |                | ชาย<br>28 ปี 10 เดือน 27 วัน                           |                            |              |                                                        |    |          |  |  |
| 🤇 ค้นหา/แก้ไข ข้อมูลการรับบริการ                                  | สิทธิหลัก                                                                                                    |                | (SSS) สิทธิประกันสังคม                                 |                            |              |                                                        |    |          |  |  |
| ประวัติ Authen Code รายบุคคล                                      | สิทธิย่อย                                                                                                    |                | สิทธิเบิกกองทุนประกันสังคม (ผู้ประกั                   | นตน)                       |              |                                                        |    |          |  |  |
| เ⊿ี รายงาน →                                                      | ประวัติบ                                                                                                    | ริการ          |                                                        |                            |              |                                                        |    |          |  |  |
|                                                                   | ลำดับ                                                                                                    | สถานะ          | หน่วยบริการ                                            | วันและเวลาที่เข้ารับบริการ | CLAIM CODE   | บริการ                                                 |    |          |  |  |
|                                                                   | 1                                                                                                    | ยืนยันแล้ว     | 05319 : รพ.สต.เฉลิมพระเกียรติ 60<br>พรรษา นวมินทราชินี | 17/12/2564 17:06:00 น.     | PP1015363204 | PG0010067 : คัดกรองโควิดอื่น                           | เๆ |          |  |  |
|                                                                   | 2                                                                                                    | ยืนยันแล้ว     | 05319 : รพ.สต.เฉลิมพระเกียรติ 60<br>พรรษา นวมินทราชินี | 17/12/2564 17:05:00 น.     | PP1015364027 | PG0060001 : เข้ารับบริการรักเ<br>ทั่วไป (OPD/ IPD/ PP) | ษา |          |  |  |
|                                                                   | 3                                                                                                    | ยืนยันแล้ว     | 14354 : รพ.ภัทร-ธนบุรีโรงพยาบาล<br>ทั่วไปขนาดใหญ่      | 08/12/2564 12:07:04 น.     | PP1015360456 | PG0010065 : คัดกรองโควิดแบ<br>Antigen                  | บ  |          |  |  |
|                                                                   | ۲<br>«« «                                                                                                    | 1 »            | »»                                                     |                            |              |                                                        | •  | /        |  |  |
| 3 0 <                                                             | Convright 201                                                                                                    | 01 สำนักงานหล่ |                                                        | >                          |              |                                                        |    |          |  |  |

w.

| 😉 iPhor 🗙   🌺 Mail( 🗙   🗊 M                                                          | ana 🗙   🦓 New 🗙   🛆 NHSC 🗙   🤯 New 🗙   🔤 Posta X   🏧 FTE_a X   🧐 Drug X   🎯 NATI X 🗖 New X                     | 🤷 ਰਹੇ    | la⊲ ×   +  | ~ -        |          |  |  |  |
|--------------------------------------------------------------------------------------|----------------------------------------------------------------------------------------------------|----------|------------|------------|----------|--|--|--|
| $\leftarrow$ $\rightarrow$ C $\triangle$ https://authenservice.nhso.go.th/authencode |                                                                                                    |          |            |            |          |  |  |  |
| 💀 สปสช.<br>สามักราชศ์ธรระกิษฐมาพแห่งธาติ                                             | = ระบบตรวจสอบสิทธิและยืนยันการเข้ารับบริการ New Authen Code                                                    |          |            |            | Q        |  |  |  |
| 公 ตรวจสอบและยืนยันการเข้ารับ<br>บริการ                                               | Home / รายงาน / รายงานการขอ Authen code                                                                        |          |            |            |          |  |  |  |
| Q ค้นหา/แก้ไข ข้อมูลการรับบริการ                                                     | รายงานการขอ Authen code                                                                                        |          |            |            |          |  |  |  |
| ประวัติ Authen Code รายบุคคล                                                         | เลขประจำตัวประชาชน 13 หลัก วันที่เข้ารับบริการ เริ่มต้น                                                        | i        | สิ้นสุด    |            |          |  |  |  |
| 🗠 รายงาน 🗸 🗸                                                                         | 07/12/2564                                                                                                    | <b>m</b> | 09/12/2564 |            | <b>#</b> |  |  |  |
| รายงานการขอ Authen code                                                              | ประเภทการเข้ารับบริการ                                                                                         |          |            |            |          |  |  |  |
|                                                                                      | <ul> <li>Q ค้นหา เคลียร์ข้อมูล</li> <li>ผลการค้นหาตามเงื่อนไขรายการที่ 1 - 10 จากทั้งหมด 147 รายการ</li> </ul> |          |            | ดาวน์โหลดร | ายงาน    |  |  |  |
|                                                                                      | ลำดับ รหัสหน่วย ชื่อหน่วย เลขบัตร ชื่อ-สกุล หมู่                                                               | หมู่บ้า  | าน         | ตำบล       |          |  |  |  |
|                                                                                      | 1 10xxxxxxx1523 AA BB 01 MuBA                                                                                  | งไร่     | ทุ่งหลวง   |            | ปากท     |  |  |  |
|                                                                                      | 2 10xxxxxx1524 CC DD 10 MUDA                                                                                   | งตาจอน   | ทุ่งหลวง   |            | ปากท     |  |  |  |
| 1                                                                                    | 3 10xxxxxx1525 EE FF 08 เขาพ                                                                                   | พระเอก   | ทุ่งหลวง   |            | ปากท     |  |  |  |

#### <u>เอกสารประกอบการใช้งาน</u>การพิสูจน์ตัวตนเพื่อยืนยันเข้ารับบริการ

#### (Authentication Code)

#### 1. บริการออนไลน์

#### https://www.nhso.go.th

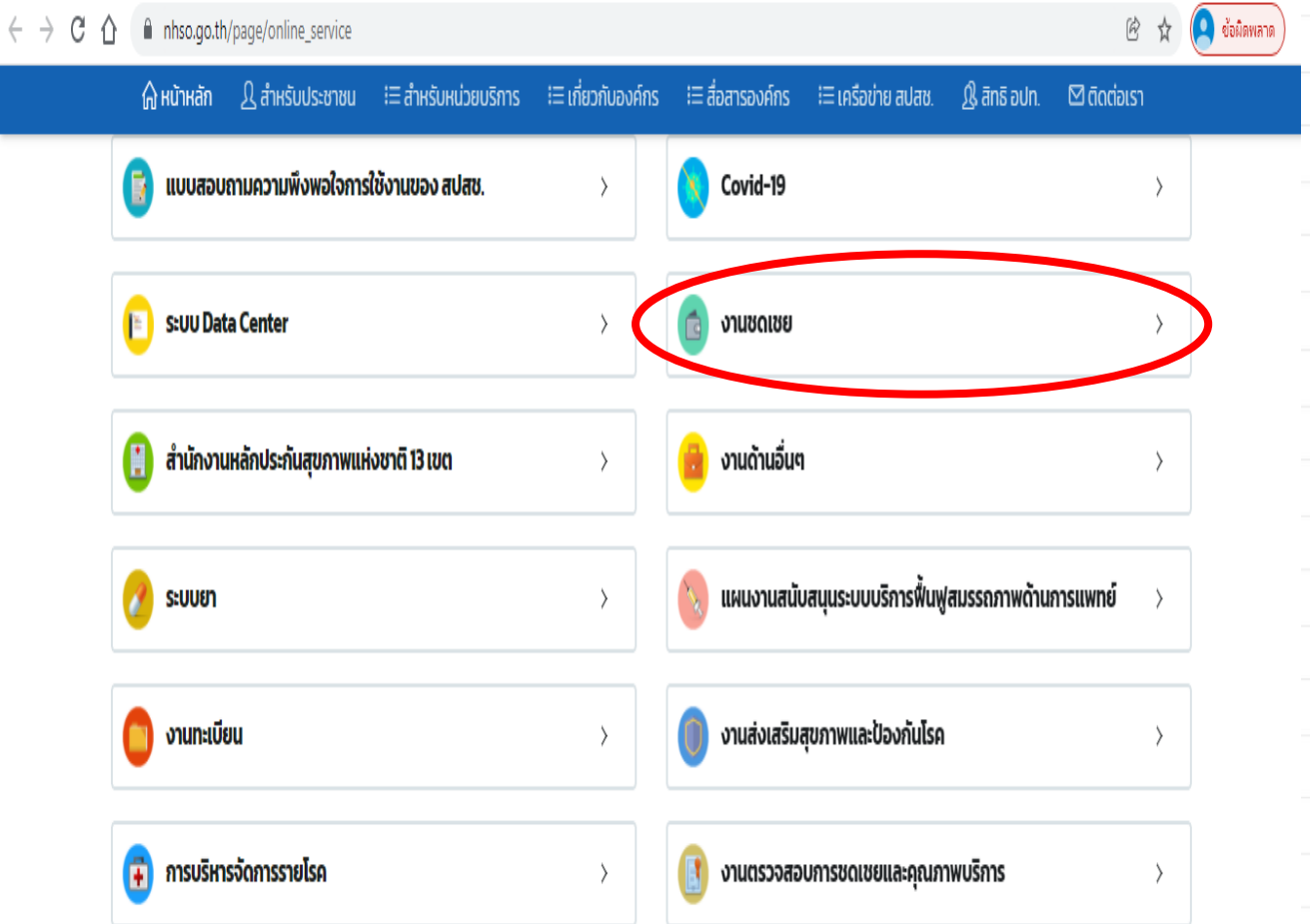

#### 2. งานชดเชย

#### https://www.nhso.go.th

#### งานชดเชย

ส่งข้อมูลการให้บริการผู้ป่วยนอกและส่งเสริมป้องกันโรครายบุคคล 43 แฟ้ม (OP/PP individual records) ปีงบประมาณ 2558 🔇

 $\sim$ 

E-Claim ปี 2552 เป็นต้นไป 🔇

สำนักบริหารการชดเชยค่าบริการ 🄇

ระบบบูรณาการธุรกรรมการเบิกจ่ายงบกองทุน (Seamless for DMIS) 😪

การพิสูจน์ตัวตนในการขอ New Authentication Code 🛛 😣

รวมคู่มือการพิสูจน์ตัวตนในการขอ Authentication Code 😣

ระบบตรวจสอบและยืนยันการเข้ารับบริการ New Authen Code 📀

#### <u>โปรแกรมต่างๆ ที่เกี่ยวข้อง</u>การพิสูจน์ตัวตนเพื่อยืนยันเข้ารับบริการ

#### (Authentication Code)

#### 1. บริการออนไลน์

#### https://www.nhso.go.th

| 🎧 หน้าหลัก 🥂 สำหรับประชาชน                                            | !≔ สำหรับหน่วยบริการ !≕ เกี่ยวกับองค์กร !≕ สื่อสารองค์กร !≕ เครือข่าย สปสช. ฏใ สิทธิ อปท. 🖾 ติดต่อเรา                                                                                                    |    |
|-----------------------------------------------------------------------|----------------------------------------------------------------------------------------------------|----|
| 🐼 บริการออนไลน์<br>รวมรายชื่อบริการออเ                                | Covid-19 ~                                                                                                    | Į  |
| 📑 แบบสอบถามความพึงพอใจการ                                             | หน่วยบริการปฐมภูมิ กทม. ดูแลผู้ป่วย Home Isolation 😔                                                                                                    | l  |
| 🕒 S:UU Data Center                                                    | • คู่มือการใช้งานระบบ 🕗                                                                                                    |    |
| 📋 สำนักงานหลักประกันสุขภาพแห                                          | • โปรแกรม NHSO UCAuthentication 4.x สำหรับ Authen เข้า                                                                                                    |    |
| 🤣 ระบบยา                                                              | ระบบเว็บตรวจสอบสิทธิผ่านบัตรประจำตัวประชาชน(Smart<br>Card) รองรับการต่อ License ปี 2564 & คู่มือการพัฒนา<br>ระบบ Web Services 🔇                                                                                               |    |
| การบริหารจัดการรายไรค ดาวน์ไหลด                                       | <ul> <li>โปรแกรม E-Form Agent สำหรับเข้าใช้งานโปรแกรม<br/>UCRegister E-Form </li> </ul>                                                                                                    |    |
| 🔋 งานด้านกองทุนท้องถิ่น                                               | <ul> <li>โปรแกรม NHSO UCAuthenticationMX สำหรับ Authen เข้า<br/>ระบบเว็บตรวอสอบสิทธิย่างบัตรประอำตัวประชาชน(Smart)</li> </ul>                                                                                                 |    |
| <u>มายเหตุ</u> 1. หาโฟลเด<br>(เช่น โฟลเ<br>2. ดับเบิลค<br>3. คลิก Ext | เอร์ ZIP. จะอยู่ในโฟลเดอร์ "downloads" ตามค่า default ของเบราว์เซอร์<br>กอร์ Downloads หรือหน้า desktop)<br>ลิกโฟลเดอร์ ZIP. เพื่อเปิดขึ้นมา<br>ract. ที่เป็น tab ด้านบนของหน้าต่างโฟลเดอร์ ZIP แล้ว toolbar จะแสดง tab Extra | ct |

#### https://www.nhso.go.th/downloads

2. โปรแกรม

#### โปรแกรม "E-Form Agent" สำหรับเข้าใช้งานโปรแกรม UCRegister E-Form

#### โปรแกรม E-Form Agent สำหรับเข้าใช้งานโปรแกรม UCRegister E-Form \*\*\*สำหรับหน่วยบริการ\*\*\*

#### Download

โปรแกรม E-Form Agent สำหรับเข้าใช้งานโปรแกรม UCRegister E-Form \*\*\*สำหรับหน่วยบริการ\*\*\*

#### ฟล์ดาวน์โหลด

โปรแกรม E-Form Agent สำหรับเข้าใช้งานโปรแกรม UCRegister E-Form

#### หนังสือแจ้งเวียนขึ้น E-Form.pd

#### คู่มือการใช้งานระบบ UCRegister E-Form.pdf

# การบันทึกข้อมูลเพื่อเบิกจ่ายชดเชย

การเข้าใช้งานระบบโปรแกรม e-Claim https://eclaim.nhso.go.th/Client

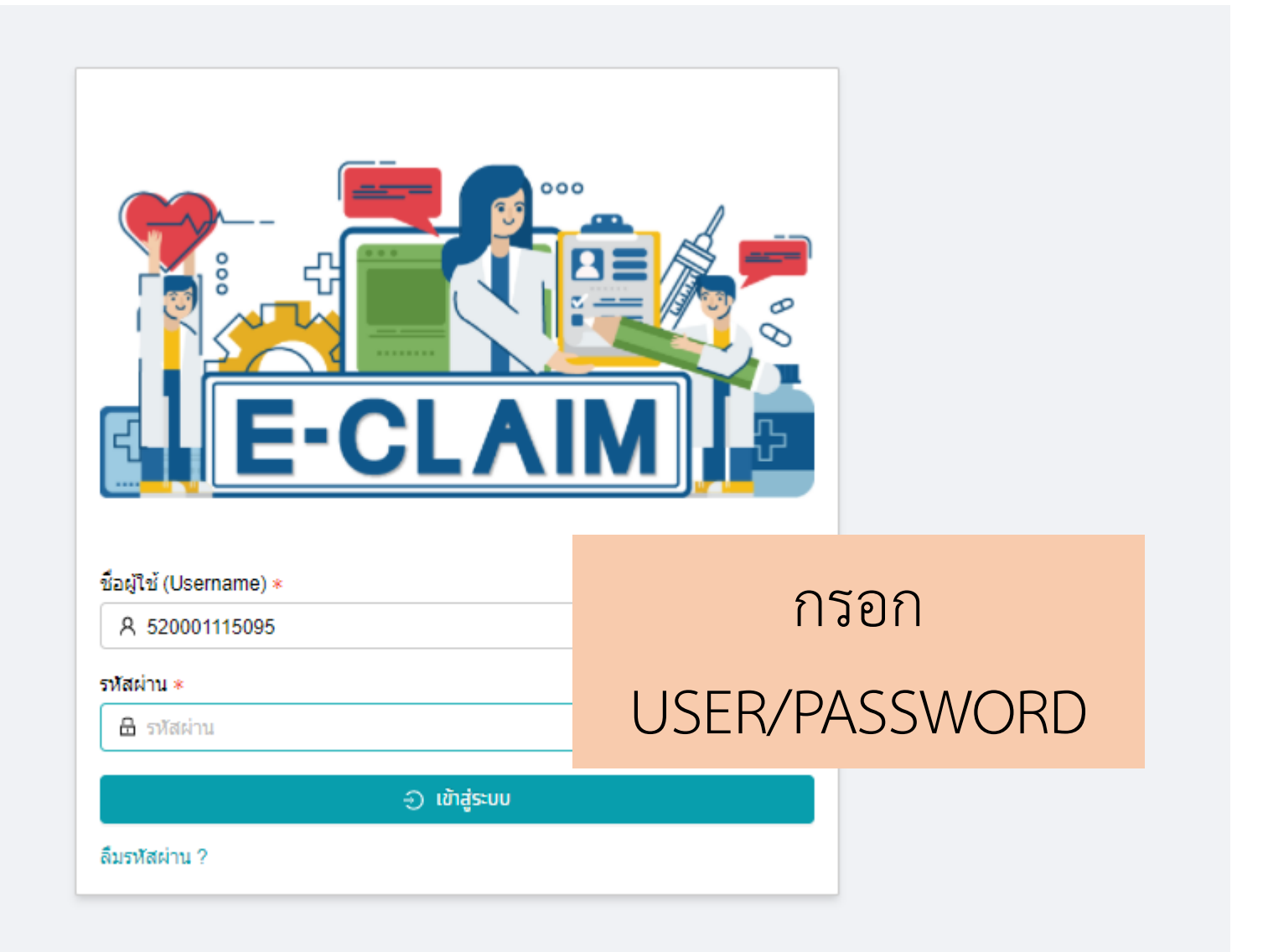

#### <u>การขอ USERNAME/PASSWORD</u>

 ดาวน์โหลดแบบฟอร์มขอ user/password เพื่อเข้าใช้งานเว็บไซต์ e-Claim ได้ที่ <u>https://eclaim.nhso.go.th/</u> โดยเลือกที่เมนูดาวน์โหลด และเลือกดาวน์โหลดแบบฟอร์มตามภาพ

แบบฟอร์มการขอ Username/Password โปรแกรมฯ e-Claim

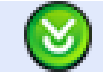

แบบฟอร์มการขอ Username/Password โปรแกรมฯ e-Claim

- 2. บันทึกข้อมูลตามรายละเอียดในเอกสารให้ครบถ้วน
- ส่งหนังสือให้ สปสช. เขตที่ท่านสังกัดอยู่ หรือ ส่งให้ สปสช. ส่วนกลางที่ e-mail: <u>ithelpdesk@nhso.go.th</u>
- 4. เจ้าหน้าที่ดำเนินการออกรหัส และส่งให้ทาง e-mail ที่ระบุในเอกสารขอ user/password

#### รายละเอียดของหน่วยบริการ และเจ้าหน้าที่ ที่เข้าใช้งานระบบ

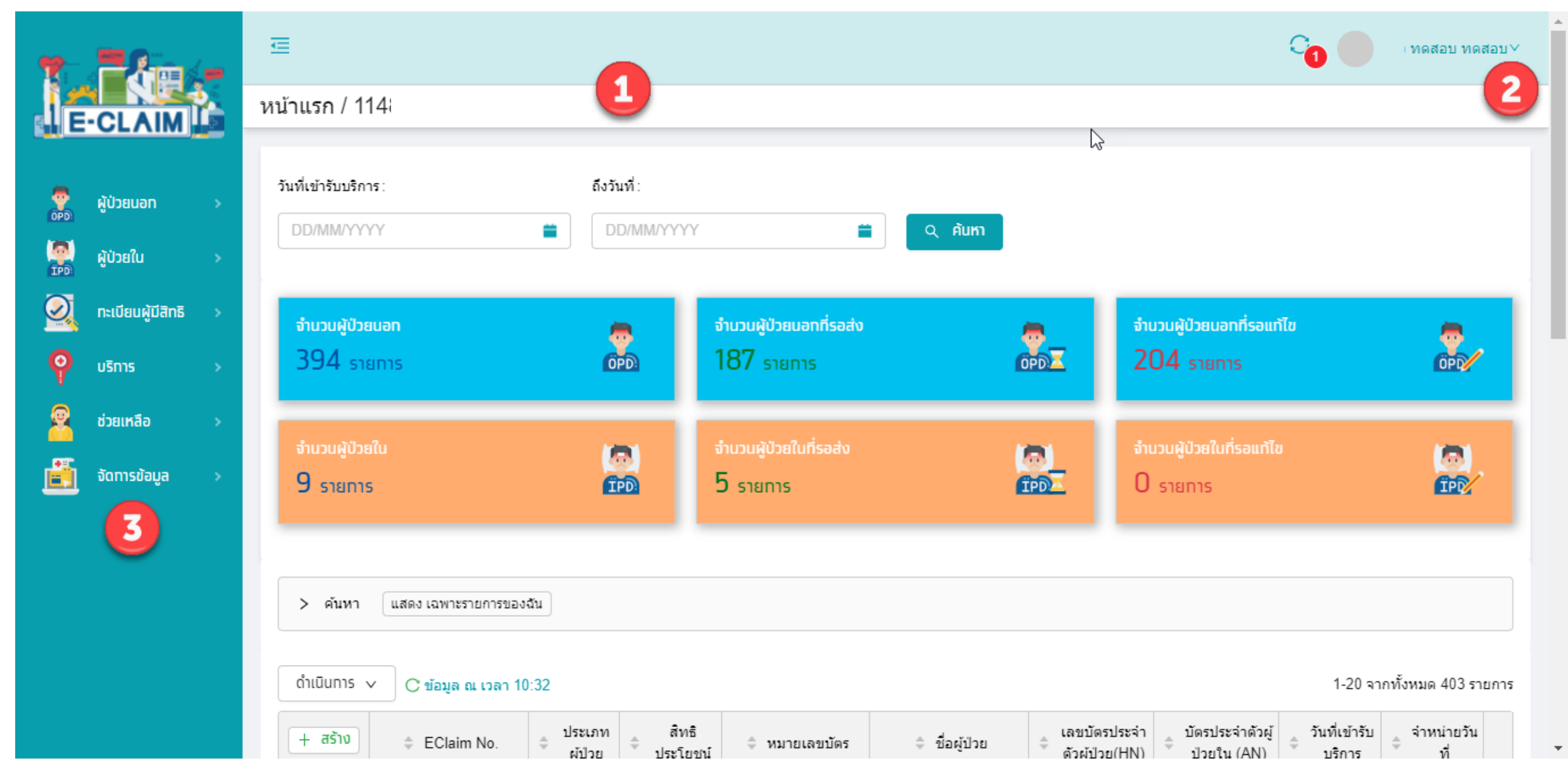

### การบันทึกข้อมูลผู้ป่วยนอก เลือกเมนูผู้ป่วยนอก >> บันทึกผู้ป่วยนอก

| 1         | ráe.                | ຜູ້ປ່ວຍນອ<br>🖵 🗆 | ก / <b>สร้าง บันทึกผู้บ</b><br>าลับ <b>บันทึก</b> | ไวยนอก                |                                  |                |                             | _   |              | UCS สิทธิ UC |
|-----------|---------------------|------------------|---------------------------------------------------|-----------------------|----------------------------------|----------------|-----------------------------|-----|--------------|--------------|
| ell E     |                     | ข้               | ้อมูลทั่วไป(F1) การวินิจฉัยโ                      | โรค(F2) การผ่าตัดหัตถ | าการ(F3) ค่าใช้จ่ายสูง(F4) มะเร็ | ง(F5) บริการเส | มพาะ(F6) ค่ารักษาพยาบาล(F7) |     |              |              |
|           | ผู้ป่วยนอก >        | œ                | ค้นหาผู้ป่วยนอท                                   |                       | วันที่เข้ารับบริการ *            |                | เวลา *                      |     |              |              |
| EPD       | ผู้ป่วยใน >         |                  | บันทึกผู้ป่วยบอก                                  |                       | 05/01/2565                       | 0 🖬            | 14:59                       | 0   |              |              |
|           | ทะเบียนผู้มีสิทธิ > |                  | — ข้อมูลทั่วไปผู้ป่วย                             | ยนอก ———              |                                  |                |                             |     |              |              |
| Ŷ         | บริการ >            |                  | เลขบัตรประจำตัวผู้ป่วย<br>เลขบัตรประจำตัวผู้ป่วย  | (HN) *                | ประเภทบัตร *<br>1 มัตรประชาวชน   | ~              | หมายเลขบัตร *<br>3-4018     |     | ตรวจสอบสิทธิ |              |
| 2         | ช่วยเหลือ >         |                  | คำนำหน้า *                                        |                       | ชื่อผู้ป่วย                      | ¥              | นามสกุลผู้ป่วย              |     |              |              |
| <u>ii</u> | จัดการข้อมูล >      |                  | 5 นาง                                             | × ]                   |                                  |                |                             |     |              |              |
|           |                     |                  | เพศ *                                             | นน.แรกรับ             | วันเกิด                          |                | สถานะภาพ *                  |     | สัญชาติ *    |              |
|           |                     |                  | หญิง ∨                                            | 0.0000                | 30/01/2521                       | 0 🚞            | 1 โสด                       | × ) | 099 ไทย      | ~            |
|           |                     |                  | อาชีพ *                                           |                       | อายุ (ปี-เดือน)                  |                |                             |     |              |              |
|           |                     |                  | 000 ((-))                                         | $\sim$                | 43 ปี 11 เดือน                   |                |                             |     |              |              |
|           |                     |                  |                                                   |                       |                                  |                |                             |     |              |              |

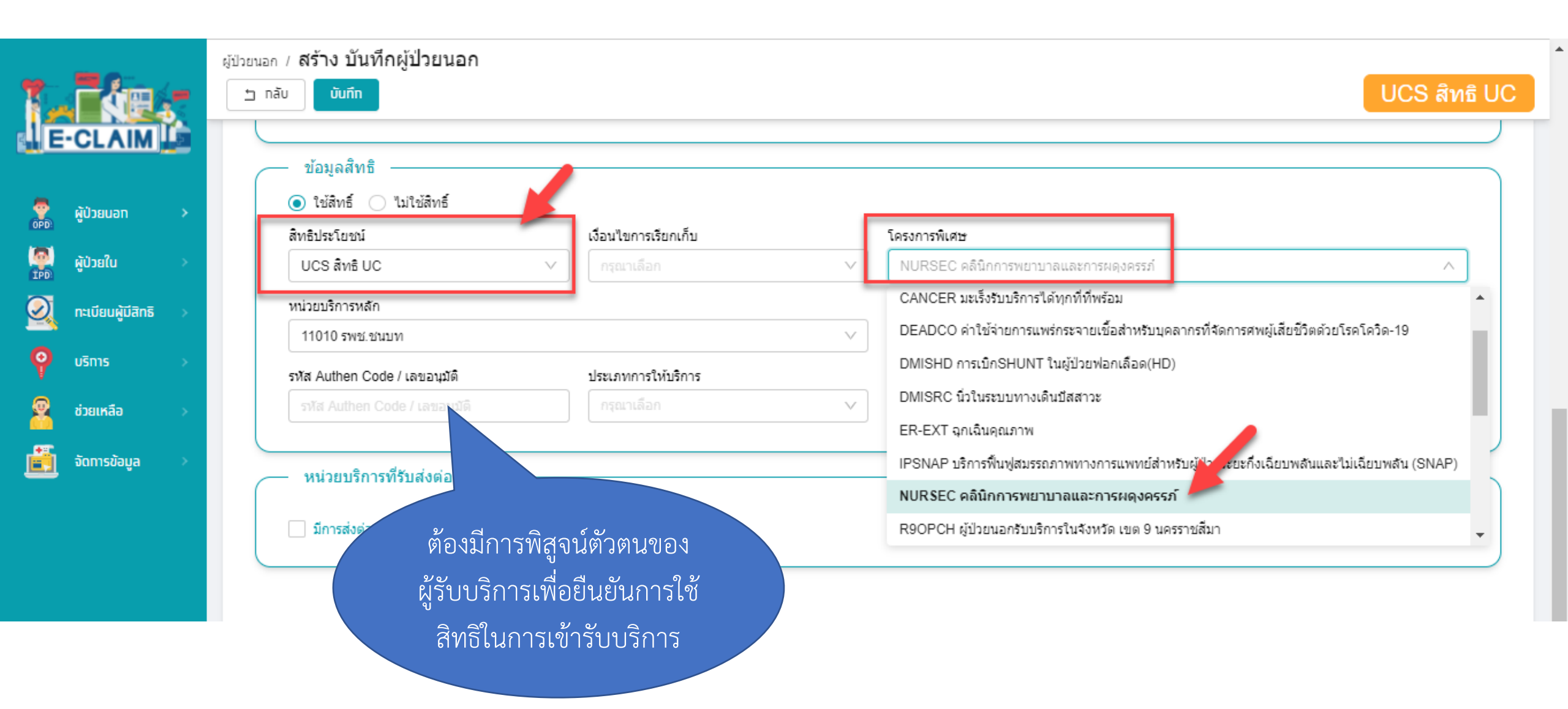

## การบันทึกข้อมูล >> ข้อมูลวินิจฉัยโรค (F2)

|                       | ผู้ป่วยนอก / สร้าง บันทึกผู้ป่       | วยนอก                      |                                                |                               |                |           |       |              |
|-----------------------|--------------------------------------|----------------------------|------------------------------------------------|-------------------------------|----------------|-----------|-------|--------------|
|                       | ับ กลับ บันทึก                       |                            |                                                |                               |                |           |       | JCS สิทธิ UC |
| E-CLAIM               | ข้อมูลทั่วไป(F1) การวินิจฉัยโรเ      | ค(F2) การผ่าตัดหัตถการ(F3) | ค่าใช้จ่ายสูง(F4) มะเร็ง(F                     | 5) บริการเฉพาะ(F6) ค่ารักษ    | าพยาบาล(F7)    |           |       |              |
| 🥐 ผู้ป่วยนอก >        | ข้อมูลวินิจฉัยโรค<br>วินิจฉัยโรคหลัก |                            |                                                |                               |                |           |       |              |
| 💭 ស៊ូប់រមវែប >        | 110                                  | Essential (primary         | ) hypertension                                 |                               |                |           |       |              |
| 🔍 กะเบียนผู้มีสิทธิ > | รหัสแพทย์ผู้รักษา<br>ว.12345 นายแพ   | เทย์ ทดสอบ ทดสอบ           | อายุกรรม                                       | ~                             |                |           |       |              |
| 🤗 USN1S >             | รหัสแผนกที่รับบริการ                 | ชื่อแผนกที่รับบริการ       |                                                |                               |                |           |       |              |
| 🙎 ช่วยเหลือ >         | รทัสแผ 🗸 🗙                           | < ชื่อแผนกที่รับบริกา<br>  | 5                                              |                               |                |           |       |              |
| 道 จัดการข้อมูล >      | การวินิจฉัยโรครอง                    |                            |                                                |                               |                |           | จำ    | นวน 2 รายการ |
|                       | + เพิ่ม ร                            | หัสโรครอง                  | รายละเอียด                                     | ประเภทโรครอง                  | รหัสแพทย์รักษา | วันที่    | เวลา  | แผนกที่รับ   |
|                       |                                      | E119 Non-insu<br>mellitus, | in-dependent diabetes<br>without complications | 2 โรคร่วม (Comorbidit         | у)             | 1/12/2564 | 13:55 |              |
|                       |                                      | E780 Pure hy               | percholesterolaemia                            | 2 โรคร่วม (Comorbidit         | у)             | 1/12/2564 | 13:55 |              |
|                       |                                      |                            |                                                |                               |                |           |       | ,            |
|                       |                                      |                            |                                                | <mark>บันทึ</mark> ่ <i>เ</i> | าข้อมลรหัส     | โรคให้    | ถกต้อ | งครบถ้วน     |

161

J

#### การบันทึกข้อมูล >> ข้อมูลการผ่าตัดหัตถการ (F3)

| E-CLAIM                       | บันทึก บันทึก                                                                                                    |                                                      |                | U                   | ICS สิทธิ    |
|-------------------------------|----------------------------------------------------------------------------------------------------|------------------------------------------------------|----------------|---------------------|--------------|
|                               | ข้อมูลทั่วไป(F1) การวินิจฉัยโรค(F2) การผ่าดัดหัดถการ(F3) ค่าใช้จ่ายสูง(F4) มะเร็ง(F5) บริการเฉพ                                                                                         | ทาะ(F6) ค่ารักษาพยาบาล(F7)                           |                |                     |              |
| ผู้ป่วยนอก >                  | ข้อมูลการผ่าตัดหัตุถูการ                                                                                                    |                                                      |                |                     |              |
| 🛃 ຜູ້ປ່ວຍໃນ >                 |                                                                                                    |                                                      |                | จำ                  | นวน 1 รายการ |
|                               | + เพิ่ม รหัส ผ่าตัด/หัตถการ                                                                                                    | รหัสแพทย์ผู้ทำการผ่าตัด                              | วันที่         | เวลา                | seq          |
|                               | ∠ □ 8744 ROUTINE CHEST X-RAY                                                                                                    |                                                      | 1/12/2564      | 4 13:55             | 1            |
| 🖓 บริการ 🛛 🔶                  | 4                                                                                                    |                                                      |                |                     | ►.           |
|                               |                                                                                                    |                                                      |                |                     |              |
| ช่วยเหลือ >                   | ข้อมูลการผ่าตัดหัตถการ                                                                                                    |                                                      |                |                     | ×            |
| ช่วยเหลือ >                   | ข้อมูลการผ่าตัดหัตถการ                                                                                                    |                                                      |                |                     | ×            |
| ช่วยเหลือ ><br>อัดการข้อมูล > | ข้อมูลการผ่าตัดหัตถการ<br>รหัสผ่าตัด/หัตถการ *                                                                                                    |                                                      |                |                     | ×            |
| ช่วยเหลือ ><br>อัดการข้อมูล > | ข้อมูลการผ่าตัดหัตถการ<br>รหัสผ่าตัด/หัดถการ *<br>รหัสผ่าตัด/หัดถการ ∨ +                                                                                                    |                                                      |                |                     | x            |
| ช่วยเหลือ ><br>อัดการข้อมูล > | ข้อมูลการผ่าตัดหัตถการ<br>รหัสผ่าตัด/หัตถการ *<br>รหัสผ่าตัด/หัตถการ ∨ +                                                                                                    | วันที่ *                                             | i              | เวลา *              | ×            |
| ያ ช่วยเหลือ >                 | ข้อมูลการผ่าตัดหัตถการ<br>รหัสผ่าตัด/หัตถการ *<br>รหัสผ่าตัด/หัตถการ ∨ +<br>รหัสแพทย์ผู้ทำการผ่าตัด<br>รหัสแพทย์ผู้ทำการผ่าตัด                                                          | วันที่ <b>*</b><br>>   1/12/2564                     | د<br>الا       | ເງລາ *<br>13:55 💿 🔇 | ×            |
| 🕵 ช่วยเหลือ >                 | ข้อมูลการผ่าตัดหัตถการ<br>รหัสผ่าตัด/หัตถการ *<br>รหัสแททย์ผู้ทำการผ่าตัด<br>รหัสแพทย์ผู้ทำการผ่าตัด<br>รหัสแผนกที่รับบริการ * ขื่อแผนกที่รับบริการ                                     | วันที่ <b>*</b><br>✓ 1/12/2564<br>ราคาค่าบริก        | L<br>()<br>15  | ເວລາ *<br>13:55 💿 🔇 | x            |
| 🚱 ช่วยเหลือ >                 | ข้อมูลการผ่าตัดหัตถการ<br>รหัสผ่าตัด/หัตถการ *<br>รหัสแททย์ผู้ทำการผ่าตัด<br>รหัสแพทย์ผู้ทำการผ่าตัด<br>รหัสแผนกที่รับบริการ * ชื่อแผนกที่รับบริการ<br>รหัสแผ ∨ XX ชื่อแผนกที่รับบริการ | วันที่*<br>✓ 1/12/2564<br>ราคาค่าบริก<br>ราคาค่าบริก | t<br>S<br>inns | ເວລາ *<br>13:55 💿 🔇 | x            |

#### บริการสำหรับ <u>ผู้มีสิทธิหลักประกันสุขภาพแห่งชาต</u>ิ

กรณีบริการการพยาบาลพื้นฐาน (OP)
 การบริการดูแลสุขภาพผู้ป่วยที่บ้าน

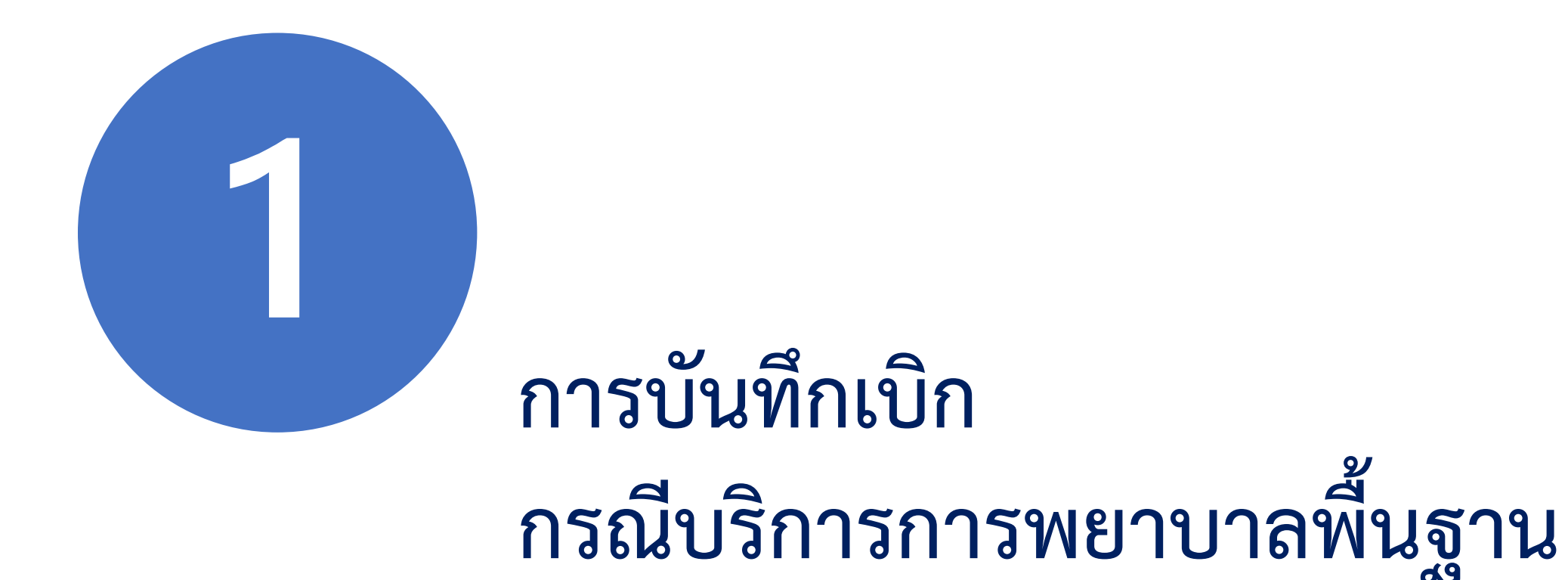

## การบันทึกข้อมูล รหัสเบิกจะบันทึกที่หมวด 5 หรือหมวด 12

|                     | ผู้ป่วยนอก / สร้าง | บันทึกผู้ป่วยนอก<br><sub>นตึก</sub>                                                                                    |         | ີ↓<br>UCS ສົກ <del>ຣ</del> ົ UC |
|---------------------|--------------------|----------------------------------------------------------------------------------------------------|---------|---------------------------------|
| E-CLAIM             | ข้อมูลทั่วไป(F1    | ) การวินิจฉัยโรค(F2) การผ่าตัดทัตถการ(F3) ค่าใช้จ่ายสูง(F4) มะเร็ง(F5) บริการเฉพาะ(F6) <mark>ค่ารักษาพยาบาล(F7)</mark> |         |                                 |
| ผู้ป่วยนอก >        | #                  | รายการค่าบริการทางการแพทย์                                                                                             | เบิกได้ | เบิกไม่ได้                      |
| ดูป่วยใน >          | 1                  | ตำห้อง/ค่าอาหาร <b>รายการ</b>                                                                                          | 0.00    | 0.00                            |
| กะเบียนผู้มีสิทธิ > | 2                  | อวัยวะเทียม/อุปกรณ์บ่าบัดรักษา <mark>รายการ</mark>                                                                     | 0.00    | 0.00                            |
| uzor                | 3                  | ยาและสารอาหารทางเส้นเลือดที่ใช้ใน รพ. รายการ                                                                           | 0.00    | 0.00                            |
| USITIS              | 4                  | ยาที่นำไปใช้ต่อที่บ้าน รายการ                                                                                          | 0.00    | 0.00                            |
| ช่วยเหลือ >         | 5                  | เวยภัณฑ์ที่ไม่ใช่ยา                                                                                                    | 400.00  | 0.00                            |
| จัดทารข้อมูล        | 6                  | บริการโลหิดและส่วนประกอบของโลหิด รายการ                                                                                | 0.00    | 0.00                            |
|                     | 7                  | ตรวจวินิจฉัยทางเทคนิดการแพทย์และพยาธิวิทยา รายการ                                                                      | 0.00    | 0.00                            |
|                     | 8                  | ตรวจวินิจฉัยและรักษาทางรังสีวิทยา. รายการ                                                                              | 0.00    | 0.00                            |
|                     | 9                  | ตรวจวินิจฉัยโดยวิธีพิเศษอื่นๆ. รายการ                                                                                  | 0.00    | 0.00                            |
|                     | 10                 | อุปกรณ์ของใช้และเครื่องมือทางการแพทย์                                                                                  | 0.00    | 0.00                            |
|                     | 11                 | ท่าหัดถการและบริการวิสัญญี.                                                                                            | 0.00    | 0.00                            |
|                     | 12                 | ด่าบริการทางการพยาบาล. รายการ                                                                                          | 320.00  | 0.00                            |
|                     | 13                 | บริการทางทันดกรรม                                                                                                    | 0.00    | 0.00                            |
|                     | 14                 | บริการทางการภาพบ่าบัดและเวชกรรมฟื้นฟู รายการ                                                                           | 0.00    | 0.00                            |
|                     | 15                 | ด่าบริการผังเข็มฯ และอื่นๆ รายการ                                                                                      | 0.00    | 0.00                            |
|                     | 16                 | ด่าห้องผ่าตัดและห้องคลอด รายการ                                                                                        | 0.00    | 0.00                            |
|                     | 17                 | ต่าธรรมเนียมบุคลากรทางการแพทย์ <b>รายการ</b>                                                                           | 0.00    | 0.00                            |
|                     | 18                 | บริการอื่นๆ และส่งเสริมป้องกันโรค รายการ                                                                               | 0.00    | 0.00                            |
|                     | 19                 | บริการอื่นๆที่ยังไม้ได้จัดหมวด รายการ                                                                                  | 0.00    | 0.00                            |

## ตัวอย่างการบันทึกข้อมูล

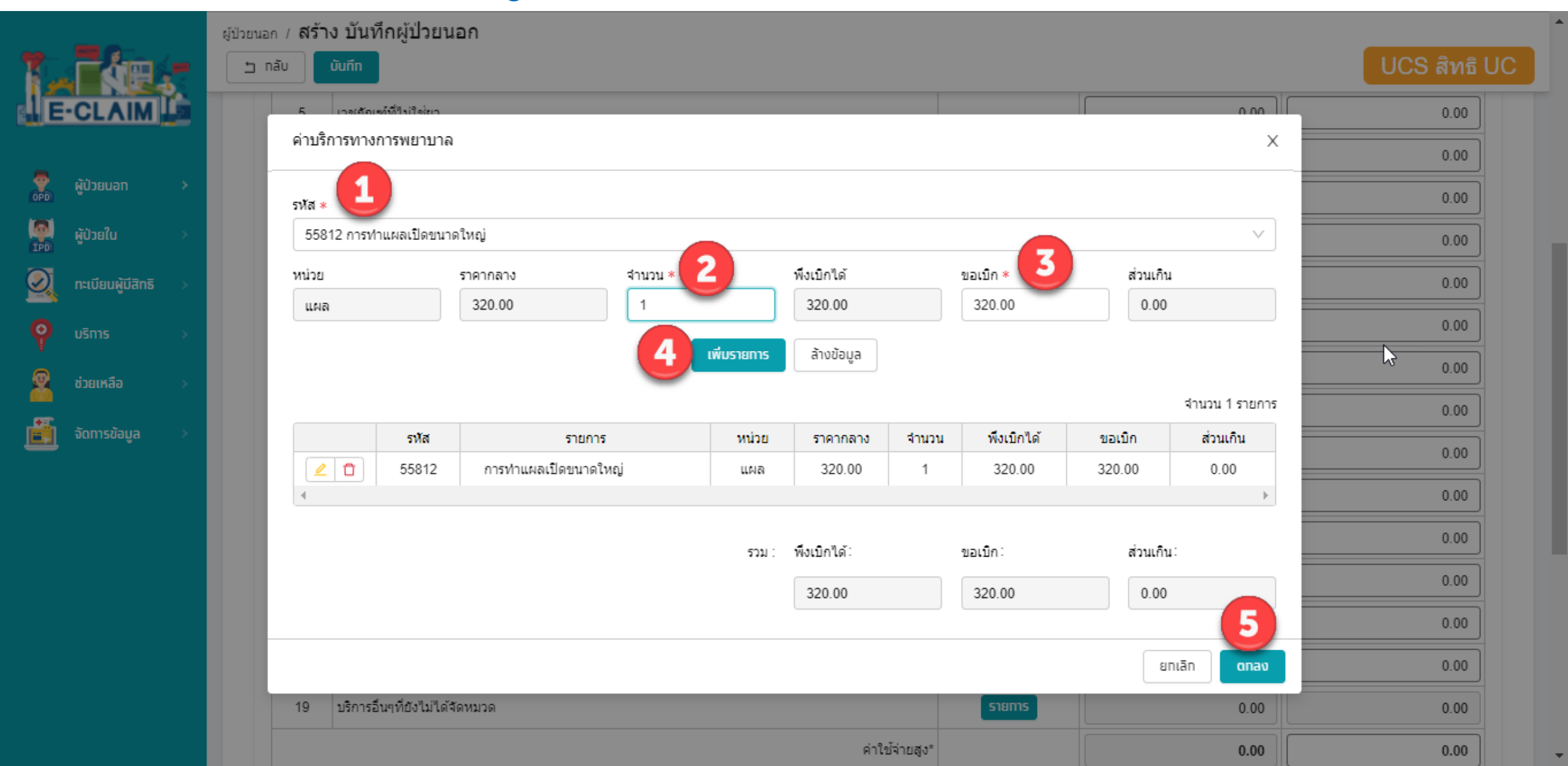

## รหัสเบิก และการกำหนดค่านำเข้า 16 แฟ้ม <u>กรณีบริการการพยาบาลพื้นฐาน (OP) (ต้องมีคำสั่งจากแพทย์)</u>

| 16 แฟ้ม | TYPE     | รหัสเบิก | รายการ             | หมวด    |
|---------|----------|----------|--------------------|---------|
| ADP     | TYPE= 17 | 55320    | การพ่นยาขยายหลอดลม | หมวด 12 |
| ADP     | TYPE= 17 | 55822    | การฉีดยา IV        | หมวด 12 |
| ADP     | TYPE= 17 | 55823    | การฉีดยา IM        | หมวด 12 |
| ADP     | TYPE= 17 | 55824    | การฉีดยาใต้ผิวหนัง | หมวด 12 |

#### รหัสเบิก และการกำหนดค่านำเข้า 16 แฟ้ม <u>กรณีบริการการพยาบาลพื้นฐาน (OP)</u>

| 16 แฟ้ม | TYPE     | รหัสเบิก | รายการ                                                           | หมวด    |
|---------|----------|----------|------------------------------------------------------------------|---------|
| ADP     | TYPE= 17 | 55810    | การทำแผลแห้ง/แผลเย็บ                                             | หมวด 12 |
| ADP     | TYPE= 17 | 55811    | การทำแผลเปิด/ติดเชื้อ                                            | หมวด 12 |
| ADP     | TYPE= 17 | 55812    | การทำแผลเปิดขนาดใหญ่ (>15 นาที)                                  | หมวด 12 |
| ADP     | TYPE= 17 | 55210    | การล้างตา/ข้าง                                                   | หมวด 12 |
| ADP     | TYPE= 17 | 55211    | เช็ดตา                                                           | หมวด 12 |
| ADP     | TYPE= 17 | 55220    | ค่าล้างจมูก/ข้าง                                                 | หมวด 12 |
| ADP     | TYPE= 17 | 55510    | การใส่สายยางกระเพาะอาหาร                                         | หมวด 12 |
| ADP     | TYPE= 17 | 55611    | การสวนปัสสาวะคาสาย                                               | หมวด 12 |
| ADP     | TYPE= 11 | 020700   | สายให้อาหารผ่านรูจมูกสู่กระเพาะอาหาร (Nasogastric tube) ระยะสั้น | หมวด 5  |
| ADP     | TYPE= 11 | 023020   | สายสวนปัสสาวะ ชนิดใช้ระยะยาว ชนิด 2 หาง                          | หมวด 5  |
| ADP     | TYPE= 11 | 023803   | ถุงเก็บน้ำปัสสาวะซึ่งต่อจากสายสวนระยะยาว ชนิดใบใหญ่              | หมวด 5  |

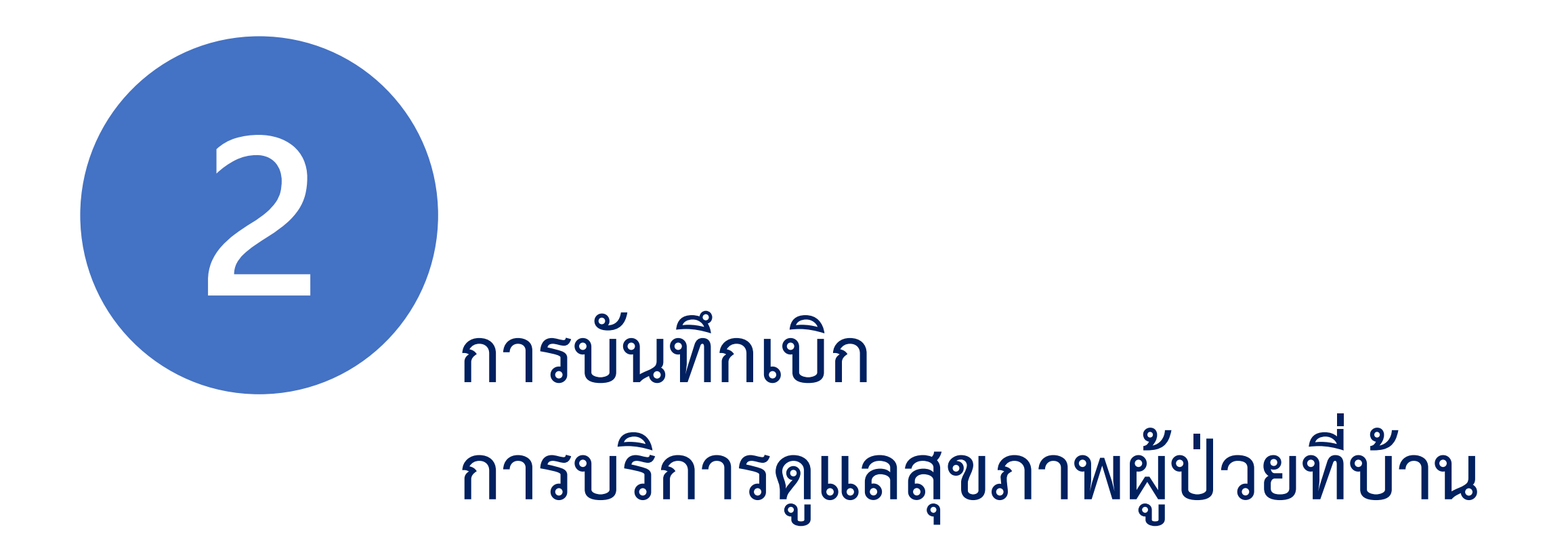

## <u>การบันทึกข้อมูล</u>การบริการดูแลสุขภาพผู้ป่วยที่บ้าน

| 12 | ráe.              |          | ผู้ป่วยนอก / สร้าง บันทึกผู้ป่วยนอก<br>บาทลับ บันทึก |                                               |                                                             |                  |        |          |                    |                |  |
|----|-------------------|----------|------------------------------------------------------|-----------------------------------------------|-------------------------------------------------------------|------------------|--------|----------|--------------------|----------------|--|
|    | •CLAIM            | <b>.</b> | ข้อมูลทั่วไป(F1)                                     | การวินิจฉัยโรค(F2) การผ่าตัด                  | หัดถการ(F3) ค่าใช้ล่ายสูง(F4) มะเร็ง(F5) บริการเฉพาะ(F6) ค่ | ารักษาพยาบาล(F7) |        |          |                    |                |  |
|    | ຜູ້ປ່ວຍໃນ         | >        | บริการเฉพาะ                                          | _2                                            |                                                             |                  |        |          |                    | จำนวน 1 รายการ |  |
| 2  | ทะเบียนผู้มีสิทธิ | >        | + เพีย                                               | J กลุ่มรายการ                                 | รายการ                                                      | ราคากลาง         | วันที่ | ครรภ์ที่ | อายุครรภ์(สัปดาห์) | ผลการตรวจครรภ์ |  |
| Ŷ  | บริการ            | >        |                                                      | 7 บริการคลินิกการ<br>พยาบาลและการ<br>ผดงธรรภ์ | 70001 กลุ่มผู้ป่วยที่สามารถรักษาให้หายขาดได้ (4 ครั้ง)      | 400              | 6      |          |                    |                |  |
| 8  | ช่วยเหลือ         | >        | 4                                                    | and as a set                                  |                                                             |                  | -      |          |                    | Þ              |  |
| Ē  | จัดการข้อมูล      | >        |                                                      |                                               |                                                             |                  |        |          |                    |                |  |
|    |                   |          |                                                      | บริการเฉพาะ                                   |                                                             |                  |        |          |                    | ×              |  |
|    |                   |          | 6                                                    | 3 กลุ่มรายการ *                               |                                                             |                  |        |          |                    |                |  |
|    |                   |          | 7 บริการคลินิกการพยาบาลและการผดูงครรภ์               |                                               |                                                             |                  |        |          |                    |                |  |
|    |                   |          |                                                      | รายการ *                                      |                                                             |                  |        | ราคากลาง |                    |                |  |
|    |                   |          |                                                      | 70001 กลุ่มผู้ป่วยที่สา                       | มารถรักษาให้หายขาดได้ (4 ครั้ง)                             |                  | ~      | 400      |                    |                |  |
|    |                   |          |                                                      |                                               |                                                             |                  |        |          | 5                  |                |  |
|    |                   |          |                                                      |                                               |                                                             |                  |        |          | ยกเล็ก ดกล         | 3              |  |

## รหัสเบิก และการกำหนดค่านำเข้า 16 แฟ้ม <u>การบริการดูแลสุขภาพผู้ป่วยที่บ้าน</u>

| 16 แฟ้ม | TYPE    | รหัสเบิก | รายการ                                                                     | การบันทึก |
|---------|---------|----------|----------------------------------------------------------------------------|-----------|
| ADP     | TYPE= 4 | 70001    | กลุ่มผู้ป่วยที่สามารถรักษาให้หายขาดได้ (4 ครั้ง)                           | หน้า F6   |
| ADP     | TYPE= 4 | 70002    | กลุ่มผู้ป่วยที่เจ็บป่วยด้วยโรคเรื้อรังและไม่สามารถควบคุมอาการได้ (6 ครั้ง) | หน้า F6   |
| ADP     | TYPE= 4 | 70003    | กลุ่มผู้ป่วยที่เจ็บป่วยเรื้อรังและมีการไร้ความสามารถเล็กน้อย (8 ครั้ง)     | หน้า F6   |
| ADP     | TYPE= 4 | 70003    | กลุ่มผู้ป่วยที่เจ็บป่วยเรื้อรังและมีการไร้ความสามารถเล็กน้อย (8 ครั้ง)     | หน้า F6   |

## บันทึกข้อมูลค่ารักษาพยาบาลให้ครบถ้วน และกดบันทึก

|                       | ผู้ป่วยนอก / <b>สร้าง</b> 3 | บันทึกผู้ป่วยนอก                                                                                        |        |         |              |
|-----------------------|-----------------------------|----------------------------------------------------------------------------------------------------|--------|---------|--------------|
|                       | nău Ŭu                      |                                                                                                    |        |         | UCS สัทธิ UC |
| E-CLAIM               | ข้อมูลทั่วไป(F1)            | การวินิจฉัยโรค(F2) การผ่าตัดหัดถการ(F3) ค่าใช้จ่ายสูง(F4) มะเร็ง(F5) มริการเฉพาะ(F6) ค่ารักษาพยาบาล(F7) |        |         |              |
| ะมีปวยมวก 🔪           |                             |                                                                                                    | 1      |         |              |
| ดี พื้ดวยกุญเ         | #                           | รายการด่ามริการทางการแพทย์                                                                              |        | เปิกได้ | เบิกไม่ได้   |
| ดูป่วยใน >            | 1                           | ต่าห้อง/ต่าอาหาร                                                                                        | รายการ | 0.00    | 0.00         |
| 🤇 ៣ះបើមបស្ច័มីสิทธิ > | 2                           | อวัยวะเทียม/อุปกรณ์ปาบัดรักษา                                                                           | รายการ | 0.00    | 0.00         |
| ้ มริการ >            | 3                           | ยาและสารอาหารทางเส้นเดือดที่ใช้ใน รพ.                                                                   | รายการ | 270.00  | 0.00         |
|                       | 4                           | ยาที่นำไปใช้ต่อที่บ้าน                                                                                  | รายการ | 0.00    | 0.00         |
| ช่วยเหลือ >           | 5                           | เวชภัณฑ์ที่ไม่ใช่ยา                                                                                     | รายการ | 0.00    | 0.00         |
| จัดการข้อมูล          | 6                           | บริการโลหิดและส่วนประกอบของโลหิด                                                                        | รายการ | 0.00    | 0.00         |
|                       | 7                           | ตรวจวินิจฉัยทางเทคนิดการแพทย์และพยาธิวิทยา                                                              | รายการ | 0.00    | 0.00         |
|                       | 8                           | ตรวจวินิจฉัยและรักษาทางรังสีวิทยา.                                                                      | รายการ | 0.00    | 0.00         |
|                       | 9                           | ตรวจวินิจฉัยโดยวิธีพีเศษ                                                                                | รายการ | 0.00    | 0.00         |
|                       | 10                          | <sup>มุกรณ์ของใช้และเครือ</sup> ง <b>ปัญญิกิกค่า ใช้เจ</b> ่าย ให้ครุบถ้าน                              | รายการ | 0.00    | 0.00         |
|                       | 11                          | ท่าหัดอการและบริการวิสี                                                                                 | รายการ | 0.00    | 0.00         |
|                       | 12                          | ค่าบริการทางการพยาบาล.                                                                                  | รายการ | 0.00    | 0.00         |
|                       | 13                          | บริการทางทันตกรรม                                                                                       | รายการ | 0.00    | 0.00         |
|                       | 14                          | บริการทางการภาพปาบัดและเวชกรรมฟื้นฟ                                                                     | รายการ | 0.00    | 0.00         |
|                       | 15                          | ค่าบริการผึงเข็มฯ และอื่นๆ                                                                              | รายการ | 0.00    | 0.00         |
|                       | 16                          | ค่าห้องผ่าตัดและห้องคลอด                                                                                |        | 0.00    | 0.00         |
|                       | 17                          | ค่าธรรมเนียมบุคลากรทางการแพทย์                                                                          |        | 0.00    | 0.00         |
|                       | 18                          | บริการอื่นๆ และส่งเสริมป้องกันโรด                                                                       |        | 0.00    | 0.00         |
|                       | 19                          | บริการอื่นๆที่ยังไม่ได้จัดหมวด                                                                          | รายการ | 65.16   | 0.00         |
|                       |                             | ค่าใช้จ่ายสูง*                                                                                          |        | 0.00    | 0.00         |
|                       |                             | รวมทั้งหมด                                                                                              |        | 335.16  | 0.00         |

# การส่งออกข้อมูล

## การส่งออกข้อมูล>> บริการ ส่งออกข้อมูล

|           |                     | <b>1</b> | นำเข้าข้ | ้อมูล 16 แฟ้ม                              |                   |             |                 |                    |         |           | C มาง ทดสอบ             | บ ทดสอบ∨ |
|-----------|---------------------|----------|----------|--------------------------------------------|-------------------|-------------|-----------------|--------------------|---------|-----------|-------------------------|----------|
|           | CLAIM               | <u>i</u> | ส่งออท   | เข้อมูล                                    | 181000000         | 000901      |                 |                    |         |           |                         | / 20 >   |
|           |                     |          | ຣັບชຸດข  | iอมูลผลการตรวจสอบ (REP)                    |                   |             |                 |                    |         |           | UCS สท                  | ាត UC    |
| OPD:      | ผู้ป่วยนอก >        |          | รับชุดข้ | ้อมูลสรุปผลการเบิกจ่ายรายเดือน (Statement) | ฎเกล้า,รพ.        |             |                 |                    |         | 0= #i711# | การตรวบสอบขั้นต้น รอส่ง | OP       |
| IPD       | ผู้ป่วยใน >         | <u></u>  | การอุท   | ธรณ์จ่ายค่าชดเชย                           | 4                 |             |                 |                    |         |           |                         |          |
| 2         | กะเบียนผู้มีสิทธิ > |          | ตรวจส    | อบการขึ้นทะเบียนหน่วยบริการ                | ขอ.               |             |                 | นามสกุล.           |         |           |                         |          |
| <b>(?</b> | ušms                | 2        | คำขอส่   | ารองข้อมูลผลทารเบิทชดเชย                   | ค่าใช้จ่ายสูง(F4) | ນະເรົ້ง(F5) | บริการเฉพาะ(F6) | ค่ารักษาพยาบาล(F7) |         |           |                         |          |
| 8         | ช่วยเหลือ >         | <u> </u> | ข่าวสาร  | 5                                          |                   |             |                 |                    |         |           |                         | _        |
| <b>F</b>  | จัดทารข้อมูล 🛛 🔺    |          |          |                                            | รทางการแพทย์      |             |                 |                    | เบิกได้ |           | เบิกไม่ได้              |          |
|           |                     |          | 1        | ค่าห้อง/ค่าอาหาร                           |                   |             |                 | รายการ             |         | 0.00      | 0.0                     | 0        |

#### การส่งออกข้อมูล>> บริการ ส่งออกข้อมูล

|            |                     | บริการ / <b>ส</b> ั่ | งออกข้อมูล                   |                               |                          |                   |       |                                  |                                  |                         |            |
|------------|---------------------|----------------------|------------------------------|-------------------------------|--------------------------|-------------------|-------|----------------------------------|----------------------------------|-------------------------|------------|
| 1          |                     | ∨ ค้                 | ันหา                         |                               |                          |                   |       | $\odot$                          | ส่งไฟล์ 1=ไฟล์สำ<br>สำเร็จ       | หรับส่งไปยังสปสช.       | ×          |
| E          |                     |                      | ชื่อผู้บันที่ก               | າເນີກชดเชย: 💿 ເລ              | พาะรายการของฉัน 🔿 ทุ     | กรายการ           |       |                                  |                                  |                         |            |
|            | ผู้ป่วยนอท >        |                      | ส                            | ี่ถานะข้อมูล : 0=ผ่า          | นการตรวบสอบขั้นต้น รอส่ง | 1                 |       |                                  |                                  | $\vee$                  |            |
|            | ผู้ป่วยใน >         |                      | สิทธิประโยชน์: UCS สิทธิ UC  |                               |                          |                   |       |                                  |                                  |                         |            |
| $\bigcirc$ | ทะเบียนผู้มีสิทธิ > |                      | ประเภทผู้ป่วย : ผู้ป่วยนอก 3 |                               |                          |                   |       |                                  |                                  | ~                       |            |
| Q          | บริการ >            |                      | วันที่เ                      | ข้ารับบริการ : DD/I           | /M/YYYY                  | =                 | - DD/ | /MM/YYYY                         |                                  | =                       |            |
| Q          | ช่วยเหลือ >         |                      | จ่                           | าหน่ายวันที่ : DD/I           |                          | <b></b>           | - DD/ | /MM/YYYY                         |                                  | =                       |            |
|            | จัดทารข้อมูล >      |                      | $\searrow$                   |                               | 4                        | Q คันหา ล้างข้อมู | a     |                                  |                                  |                         | 6          |
|            |                     |                      |                              |                               |                          |                   |       | 1=11                             | พลสาหรบสงไบยงสบส:                | й. V а                  | งออท       |
|            |                     | C ข้อมูล             | คะ เวลา 12:16                |                               |                          |                   |       |                                  |                                  | 1-100 จากทั้งหมด        | 188 รายการ |
|            |                     |                      | EClaim No.                   | ุ่ สถานพยาบาลท์<br>≑ รับรักษา | 1<br>≑ หมายเลขบัตร       | ≑ ชื่อผู้ป่วย     |       | ุ (ลขบัตรประจำ<br>ตัวผู้ป่วย(HN) | ≑ บัตรประจำตัวผู้<br>ป่วยใน (AN) | วันที่เข้ารับ<br>บริการ | \$ จำห     |
|            |                     |                      | 11481000000000901            | 11481                         | 3-4'                     |                   |       | 10002                            |                                  | 03/09/2564              |            |
|            |                     |                      | 1148100000000870             | 11481                         | 3-62                     |                   |       | NP-00241                         |                                  | 13/05/2564              |            |

## สถานะข้อมูลหลังการส่งเบิก

|            | ۲.                | _        | ≡                       |                                        |                       |             |               |                                |                          | 0               | นาง ทดสอบ ทดสอบ∨    |
|------------|-------------------|----------|-------------------------|----------------------------------------|-----------------------|-------------|---------------|--------------------------------|--------------------------|-----------------|---------------------|
| . If       | -CLAIM            |          | ผู้ป่วยนอก / <b>ค</b> ่ | ันหาผู้ป่วยนอก                         |                       |             |               |                                |                          |                 |                     |
| *          | ผู้ป่วยนอท        | <b>,</b> | > ค้นห                  | า แสดง เฉพาะรายการของ                  | ฉัน                   |             |               |                                |                          |                 |                     |
| (R)<br>IPD | ຜູ້ປ່ວຍໃນ         | >        | ดำเนินทาร               | <ul> <li>C ข้อมูล ณ เวลา 12</li> </ul> | 2:25                  |             |               |                                |                          | 1-20 ar         | กทั้งหมด 395 รายการ |
|            | ทะเบียนผู้มีสิทธิ | >        | + สร้าง                 |                                        | ิ สิทธิ<br>⇔ ประโยชน์ | หมายเลขบัตร | 🗢 ชื่อผู้ป่วย | (ลขบัตรประจำ<br>ตัวผู้ป่วย(HN) | วันที่เข้ารับ<br>จบริการ | 🔷 สถานะข้อมูล   | ≑ ชื่อผู้บันทึกเ    |
| <b>?</b>   | บริการ            | >        | ۲                       | 1148100000000807                       | UCS                   |             |               | IUCD-S37497                    | 13/05/2564               | 1=ส่งไปยังสปสช. | นาง ทดสอบ ทดส       |
| <u>@</u>   | ช่วยเหลือ         | >        | ۲                       | 1148100000000736                       | UCS                   |             |               | NP-00083                       | 13/05/2564               | 1=ส่งไปยังสปสช. | นาง ทดสอบ ทดส       |
|            |                   |          | ۲                       | 1148100000000791                       | UCS                   |             |               | IUCD-S37493                    | 13/05/2564               | 1=ส่งไปยังสปสช. | นาง ทดสอบ ทดส       |
|            | จัดการข้อมูล      | >        | ۲                       | 1148100000000763                       | UCS                   |             |               | NP-00161                       | 13/05/2564               | 1=ส่งไปยังสปสช. | นาง ทดสอบ ทดส       |
|            |                   |          | ۲                       | 1148100000000859                       | ucs⊳                  |             |               | IUCD-S37485                    | 13/05/2564               | 1=ส่งไปยังสปสช. | นาง ทดสอบ ทดส       |
|            |                   |          | ۲                       | 1148100000000750                       | UCS                   |             |               | NP-00272                       | 13/05/2564               | 1=ส่งไปยังสปสช. | นาง ทดสอบ ทดส       |
|            |                   |          |                         | 1148100000000789                       | UCS                   |             |               | NP-00245                       | 13/05/2564               | 1=ส่งไปยังสปสช. | นาง ทดสอบ ทดส       |
|            |                   |          |                         | 1148100000000780                       | UCS                   |             |               | IUCD-S37821                    | 13/05/2564               | 1=ส่งไปยังสปสช. | นาง ทดสอบ ทดส       |
|            |                   |          | ۲                       | 1148100000000732                       | UCS                   |             |               | NP-00082                       | 13/05/2564               | 1=ส่งไปยังสปสช. | นาง ทดสอบ ทดส       |
|            |                   |          | ۲                       | 1148100000000819                       | UCS                   |             |               | IUCD-S37500                    | 13/05/2564               | 1=ส่งไปยังสปสช. | นาง ทดสอบ ทดส       |
|            |                   |          | 0                       | 1148100000000857                       | UCS                   |             |               | NP-00237                       | 13/05/2564               | 1=ส่งไปยังสปสช. | นาง ทดสอบ ทดส       |

# การรับข้อมูลผลการตรวจสอบ REP

## การรับ REP >> บริการ รับชุดข้อมูลผลการตรวจสอบ (REP)

|                                                                                                    |                     | 18       | น่ำเข้าข้ | iอมูล 16 แฟ้ม                        |        |                                              |                    |         | C มาง ทดเ       | สอบ ทดสอบ∨ |
|----------------------------------------------------------------------------------------------------|---------------------|----------|-----------|--------------------------------------|--------|----------------------------------------------|--------------------|---------|-----------------|------------|
| 1°                                                                                                    |                     |          | ส่งออท    | เข้อมูล                              |        | 18100000000807                               |                    | < 1     | ) / 20 >        |            |
|                                                                                                    |                     |          | รับชุดข่  | โอมูลผลการตรวจสอบ (REP)              |        |                                              |                    |         | UCS สื          | ัทธิ UC    |
| OPD:                                                                                                    | ผู้ป่วยนอก >        |          | รับชุดข้  | ้อมูลสรุปผลการเบิกจ่ายรายเดือน (Stat | ement) | ฎเกล้า,รพ.                                   |                    |         | 1=ส่งไปยังสปสช. | OP         |
| (IPD)                                                                                                    | ผู้ป่วยใน >         | <u></u>  | การอุท    | ธรณ์จ่ายค่าชดเชย                     |        |                                              |                    |         |                 |            |
| $\bigcirc$                                                                                                    | ทะเบียนผู้มีสิทธิ > |          | ตรวจส     | อบการขึ้นทะเบียนหน่วยบริการ          |        | 97 ชอ:                                       | นามสกุล:           |         |                 |            |
| ?                                                                                                    | ušns 1              | <b>.</b> | คำขอส่    | ารองข้อมูลผลการเบิทชดเชย             |        | ค่าใช้จ่ายสูง(F4) มะเร็ง(F5) บริการเฉพาะ(F6) | ค่ารักษาพยาบาล(F7) |         |                 |            |
| 2                                                                                                    | ช่วยเหลือ >         |          | ข่าวสาร   | 5                                    |        |                                              |                    |         |                 |            |
| - initia initia | จัดการข้อมูล >      |          |           |                                      |        | รทางการแพทย์                                 |                    | เบิกได้ | เบิกไม่ได้      |            |
|                                                                                                    |                     |          | 1         | ค่าห้อง/ค่าอาหาร                     |        |                                              | รายการ             | 0.00    |                 | 0.00       |

#### การรับ REP >> บริการ รับชุดข้อมูลผลการตรวจสอบ (REP)

| 5 | Œ                                                  |                       |                 |                  |     |       |                                               |              | 🕢 ຈັນผลแ                        | เล้ว 1 รายการ | 2 ×                   |
|---|----------------------------------------------------|-----------------------|-----------------|------------------|-----|-------|-----------------------------------------------|--------------|---------------------------------|---------------|-----------------------|
|   | <sub>มริการ /</sub> รับชุดข้อมูลผลการตรวจสอบ (REP) |                       |                 |                  |     |       |                                               |              |                                 |               |                       |
|   | > ค้มหา                                            |                       |                 |                  |     |       |                                               |              |                                 |               |                       |
|   | ดำเนินการ 🗸                                        | C ข้อมูล ณ เวลา       | 12:29           |                  |     |       |                                               |              | 1                               | 1-20 =        | เาคทั้งหมด 771 รายการ |
|   | 🗘 เลขที่ Rep                                       | ≑ รหัสหน่วย<br>บริการ | ≑ ผู้ส่ง        | วันที่ส่ง        | OPD | ÷ IPD | File Name                                     | ส์ถานะ       | รับข้อมูลผลการตรวจ<br>สอบ (REP) | REP (ECD)     | REP (EXCEL)           |
| 5 | 99392532                                           | 11481                 | นาง ทดสอบ ทดสอบ | 03/09/2584 12:20 | 100 | 0     | eclaim_11481_OP_25640903_052022000.ecd        | รอประมวลผล   |                                 |               |                       |
| 4 | 99392531                                           | 11481                 | นาง ทดสอบ ทดสอบ | 02/09/2584 18:35 | 0   | 1     | eclaim_11481_IP_APPEAL_25640902_093522000.ecd | ประมวลผลแล้ว | Re-Download                     | Download      | Download              |
|   | 99392530                                           | 11481                 | นาง ทดสอบ ทดสอบ | 02/09/2564 13:32 | 0   | 4     | eclaim_11481_IP_25840902_083256000.ecd        | ประมวลผลแล้ว | Re-DOnload                      | Download      | Download              |
|   | 99392529                                           | 11481                 | นาง ทดสอบ ทดสอบ | 02/09/2584 09:20 | 1   | 0     | eclaim_11481_OP_25640902_022035000.ecd        | ประมวลผลแล้ว | Download                        | Download      | Download              |
|   | 99392528                                           | 11481                 | นาง ทดสอบ ทดสอบ | 02/09/2584 08:57 | 1   | 0     | eclaim_11481_OP_25640902_015738000.ecd        | ประมวลผลแล้ว | Download                        | Download      | Download              |
|   | 99392527                                           | 11481                 | นาง ทดสอบ ทดสอบ | 01/09/2584 19:05 | 1   | 0     | eclaim_11481_OP_25640901_120528000.ecd        | ประมวลผลแล้ว | Re-Download                     | Download      | Download              |

|        | Α                       | В             | С           | D          | E         | F   | G            | Н                 | I                                                                                                    | к                | L            | М                | Ν             | 0              | Р          | Q                | R               |   |
|--------|-------------------------|---------------|-------------|------------|-----------|-----|--------------|-------------------|----------------------------------------------------------------------------------------------------|------------------|--------------|------------------|---------------|----------------|------------|------------------|-----------------|---|
| 1      | ออกรายงานว่             | วันที่ 14/01, | /2565 เวลา  | 09:54      |           |     | รายงานการ    | รรักษาผู่ปัวเ     | ยของหน่วยบริการ สำห                                                                                                    | รับ Invoice ecla | aim_XXXXX_OF | P_25640623       | 3_20225425    | 58.ecd         |            |                  |                 |   |
| 2      |                         |               | กองทุนเขต   | n 01 เขต 1 | เชียงใหม่ |     |              |                   |                                                                                                    |                  |              |                  |               |                |            |                  |                 |   |
| 3      |                         |               |             |            |           |     |              |                   |                                                                                                    |                  |              |                  |               |                |            |                  |                 |   |
| 4      |                         |               | จังหวัด 57( | 00 เชียงรา | ย         |     |              |                   |                                                                                                    |                  |              |                  |               |                |            |                  |                 |   |
| 5      |                         |               |             |            |           |     |              |                   |                                                                                                    |                  |              |                  |               |                |            |                  |                 |   |
| 6<br>7 | REP No.                 | สำดับที่      | TRAN_ID     | HN         | AN        | PID | ชื่อ-สกุล    | ประเภท<br>ผู้ป่วย | วันเข้ารักษา                                                                                                    | ชดเช             | ยสุทธิ       | ชดเชย<br>จาก     | Error<br>Code | กองทุนหลัก     | -          | ประเภท<br>บริการ | ิการ<br>รับส่งต |   |
|        |                         |               |             |            |           |     |              |                   |                                                                                                    | สปสช.            | ต้นสังกัด    |                  |               |                | กองทุนย่อย |                  |                 |   |
| 8      |                         | -             | -           | *          | <b>~</b>  | -   | -            | <b>*</b>          | <b>•</b>                                                                                                    | <b>*</b>         | <b>~</b>     | -                | <b>*</b>      | <b>*</b>       |            | л –              |                 |   |
| 9      | 640600003               | 1             |             |            |           |     |              | OP                | 19/03/2021 17:30:00                                                                                                    | 80.00            | 0.00         | NHSO             | -             | HC18           | NURSEC     | -                | 0               |   |
| 10     | 640600003               | 2             |             |            |           |     |              | OP                | 08/03/2021 17:40:00                                                                                                    | 80.00            | 0.00         | NHSO             | -             | HC18           | NURSEC     | -                | 0               |   |
| 11     | 640600003               | 3             |             |            |           |     |              | OP                | 07/03/2021 18:00:00                                                                                                    | 80.00            | 0.00         | NHSO             | -             | HC18           | NURSEC     | -                | 0               |   |
| 12     | 640600003               | 4             |             |            |           |     |              | OP                | 15/03/2021 17:30:00                                                                                                    | 80.00            | 0.00         | NHSO             | -             | HC18           | NURSEC     | -                | 0               |   |
| 13     | 640600003               | 5             |             |            |           |     |              |                   |                                                                                                    | '                | 1            |                  | 1             |                |            |                  | 0               |   |
| 14     | 640600003               | 6             |             |            |           |     |              |                   |                                                                                                    |                  |              |                  |               |                |            |                  | 0               |   |
| 15     | 640600003               | 7             |             |            |           |     |              |                   |                                                                                                    |                  |              |                  |               |                |            |                  | 0               |   |
| 16     | 640600003               | 8             |             |            |           |     |              |                   |                                                                                                    |                  |              |                  |               |                |            |                  | 0               |   |
| 17     | 640600003               | 9             |             |            |           |     | - 1          | ~~~               |                                                                                                    | now da           | 2<br>V       |                  | `h            | T Data         | :1         |                  | 0               |   |
| 18     | 640600003               | 10            |             |            |           |     | _ <b>I</b> . | 619,9             | 119902,18                                                                                                    | ายาเอร           | าผูญอที่     | สพ 2             | nee           | et Deta        |            |                  | 0               |   |
| 19     | 640600003               |               |             |            |           |     |              |                   |                                                                                                    |                  | ย            |                  |               |                |            |                  | 0               |   |
| 20     | 640600003               |               |             |            |           |     | - 0          | 000               | 2<br>None of the second second se |                  | ,            | <b>~</b> ~ ~ ~ ~ |               |                |            |                  | 0               | - |
|        | $\langle \cdot \rangle$ | Detail        | Summary     |            | )         |     | Ζ.           | 1126              | างแอที่ยง.                                                                                                    | เป็นโยย          | มม ก         | องฟู             | นยอย          | $\theta = INU$ | IKSEC      |                  | Þ               |   |

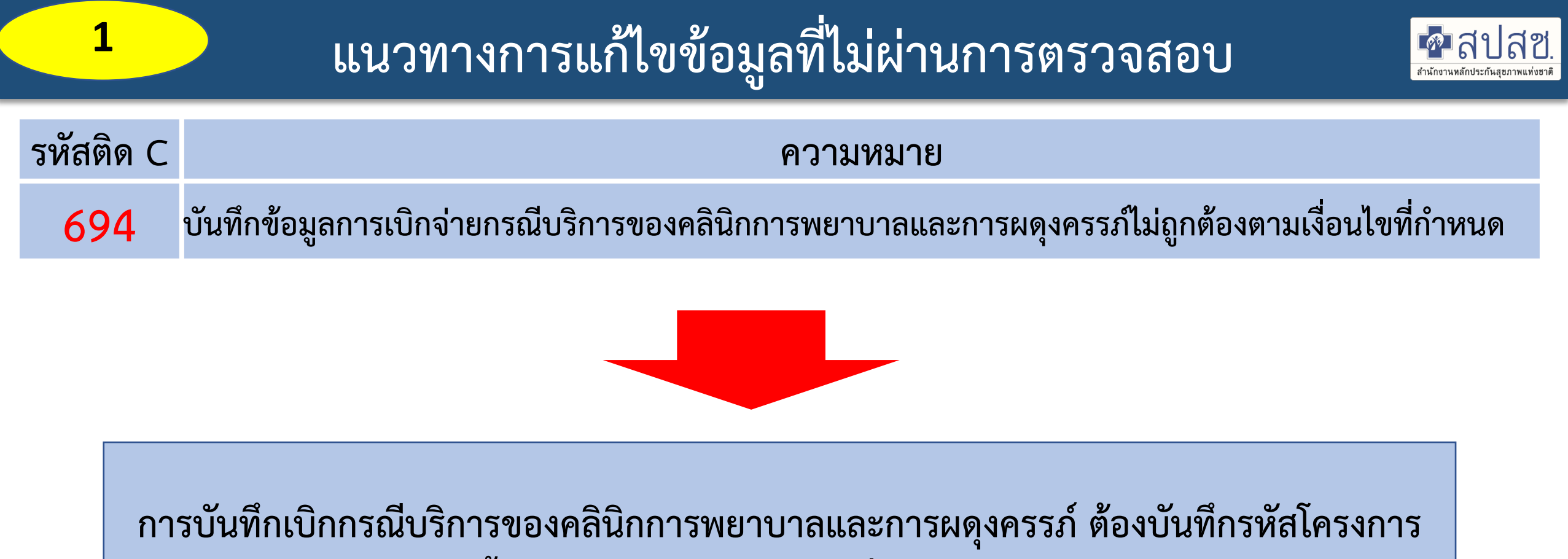

- พิเศษ <u>NURSEC</u> ด้วยทุกครั้ง บันทึกได้เฉพาะรายการที่กำหนดบันทึกใน e-Claim ประกอบด้วย
- การให้บริการตามแผนการรักษาของผู้ประกอบวิชาชีพเวชกรรม
- การบริการพื้นฐาน
- การบริการดูแลสุขภาพผู้ป่วยที่บ้าน แก้ไขให้ถูกต้องแล้วส่งเข้ามาใหม่อีกครั้ง

#### แนวทางการแก้ไข C694

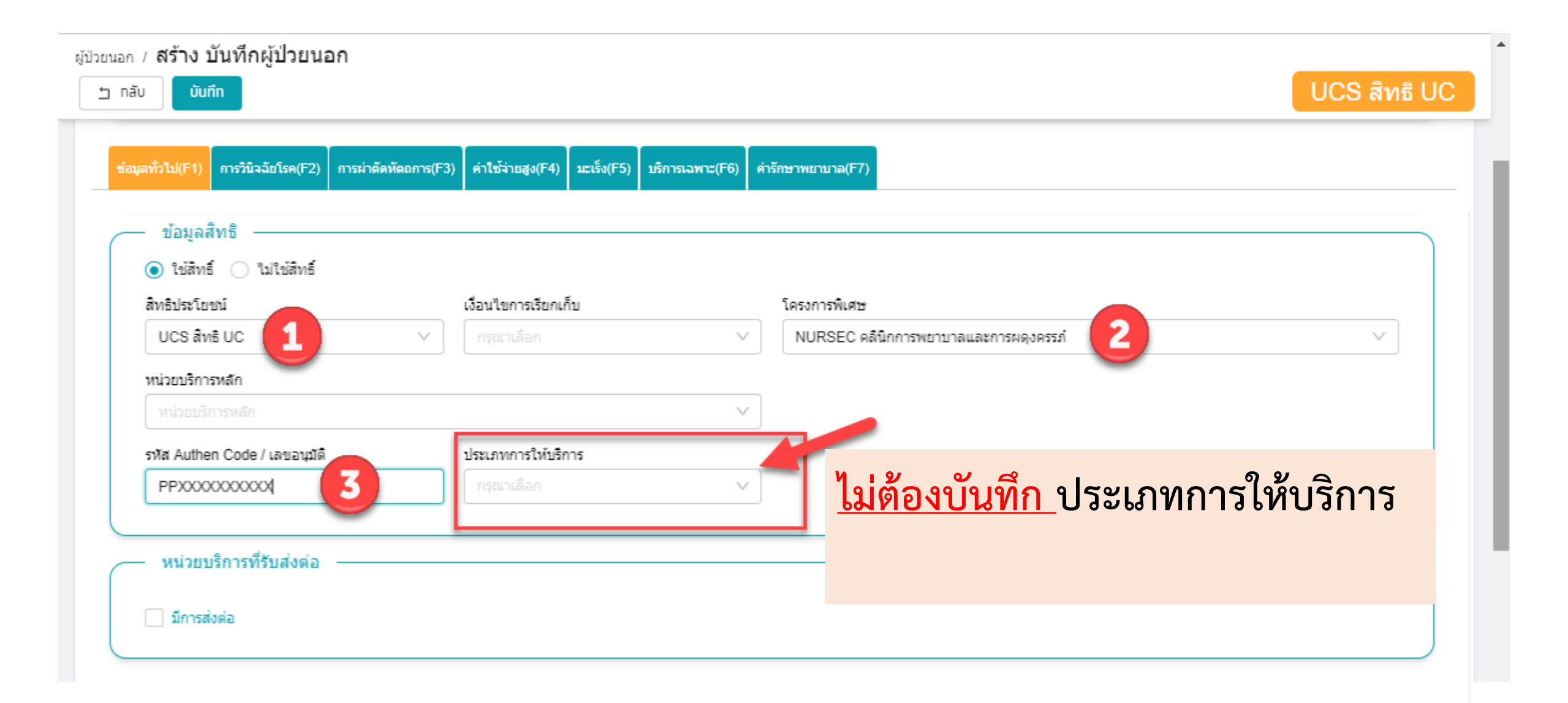

| 2       | ี แนวทางการแก้ไขข้อมูลที่ไม่ผ่านการตรวจสอบ                                                                                             | <b>สานักงานหลักประกันสุขภาพแห่งขาต</b> |
|---------|----------------------------------------------------------------------------------------------------|----------------------------------------|
| รหัสติด | C ความหมาย                                                                                                    |                                        |
| 911     | เป็นข้อมูลผู้ป่วยนอกที่ไม่เข้าเกณฑ์เบิกจ่ายที่ส่วนกลาง หรือกรณีขอเบิก OPHC / อุปกรณ์อวัยวะเห<br>จำนวนเงินรวม แต่ไม่ระบุรายการที่ขอเบิก | า้ยม มี                                |
|         |                                                                                                    |                                        |

ต้องบันทึกรหัสโครงการพิเศษ NURSEC ด้วยทุกครั้ง บันทึกรายการตามเงื่อนไข บริการที่กำหนด ลบข้อมูลที่ไม่ได้อยู่ในเงื่อนไขแล้วส่งเข้ามาใหม่อีกครั้ง

#### แนวทางการแก้ไข C911

| <sub>ยนอก /</sub> สร้าง บันทึกผู้ป่วยนอก         |                                              |                                  |                                           |
|--------------------------------------------------|----------------------------------------------|----------------------------------|-------------------------------------------|
| ງ กลับ <b>บันทึก</b>                             |                                              |                                  | UCS สิทธิ UC                              |
|                                                  |                                              |                                  |                                           |
| ข้อมูลทั่วไป(F1) การวินิจฉัยโรค(F2) การผ่าตัดหัต | ถการ(F3) ค่าใช้จ่ายสูง(F4) มะเร็ง(F5) บริการ | เฉพาะ(F6) ค่ารักษาพยาบาล(F7)     |                                           |
| 🦯 ข้อมูลสิทธิ ————                               |                                              | -                                |                                           |
|                                                  |                                              |                                  |                                           |
| สิทธิประโยชน์                                    | เงือนไขการเรียกเก็บ                          | โครงการพิเศษ                     | <u>สิทธิ UC ไม่ต้องบันทิก</u> เงื่อนไขการ |
| UCS สิทธิ UC 🚺                                   | ∨ กรุณาเลือก                                 | <ul> <li>NURSEC คลินิ</li> </ul> | <sup>M</sup> a                            |
| หน่วยบริการหลัก                                  |                                              |                                  | เรียกเก็บ                                 |
| หน่วยบริการหลัก                                  |                                              | ~                                |                                           |
| รพัส Authen Code / เลขอนุมัติ                    | ประเภทการให้บริการ                           |                                  |                                           |
| PPXXXXXXXXXXXXXXXXXXXXXXXXXXXXXXXXXXXX           | กรุณาเลือก                                   | ~                                |                                           |
|                                                  |                                              |                                  | <u>สพธ วาง ตองบนพก</u> เงอนเขการ          |
| 🦟 หน่วยบริการที่รับส่งต่อ ———                    |                                              |                                  |                                           |
|                                                  |                                              |                                  | 1951111111119191                          |
| 📋 มการสงตอ                                       |                                              |                                  |                                           |

| 3         | แนวทางการแก้ไขข้อมูลที่ไม่ผ่านการตรวจสอบ <mark>🖗 สปสซ.</mark>          |
|-----------|------------------------------------------------------------------------|
| รหัสติด C | ความหมาย                                                               |
| 203       | รหัสการวินิจฉัยโรคไม่สอดคล้องกับกรณีที่ขอเบิก หรือเป็นรหัสที่ถูกยกเลิก |
|           |                                                                        |

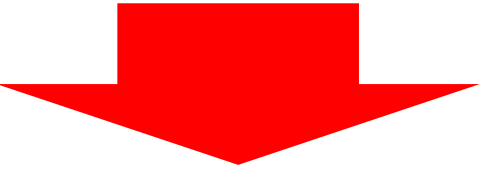

ตรวจสอบการบันทึกรหัสโรค 1. บันทึกให้สอดคล้องกับกรณีที่ขอเบิก หรือ ตามเงื่อนไขที่กำหนด / กรณีรหัสแพทย์ แผนไทยบันทึกเป็นโรครอง (Sdx.) เท่านั้น 2. หากเป็นรหัสที่ถูกยกเลิก ตรวจสอบรหัสใหม่ แก้ไขแล้วส่งเข้ามาอีกครั้ง

#### แนวทางการแก้ไข C203

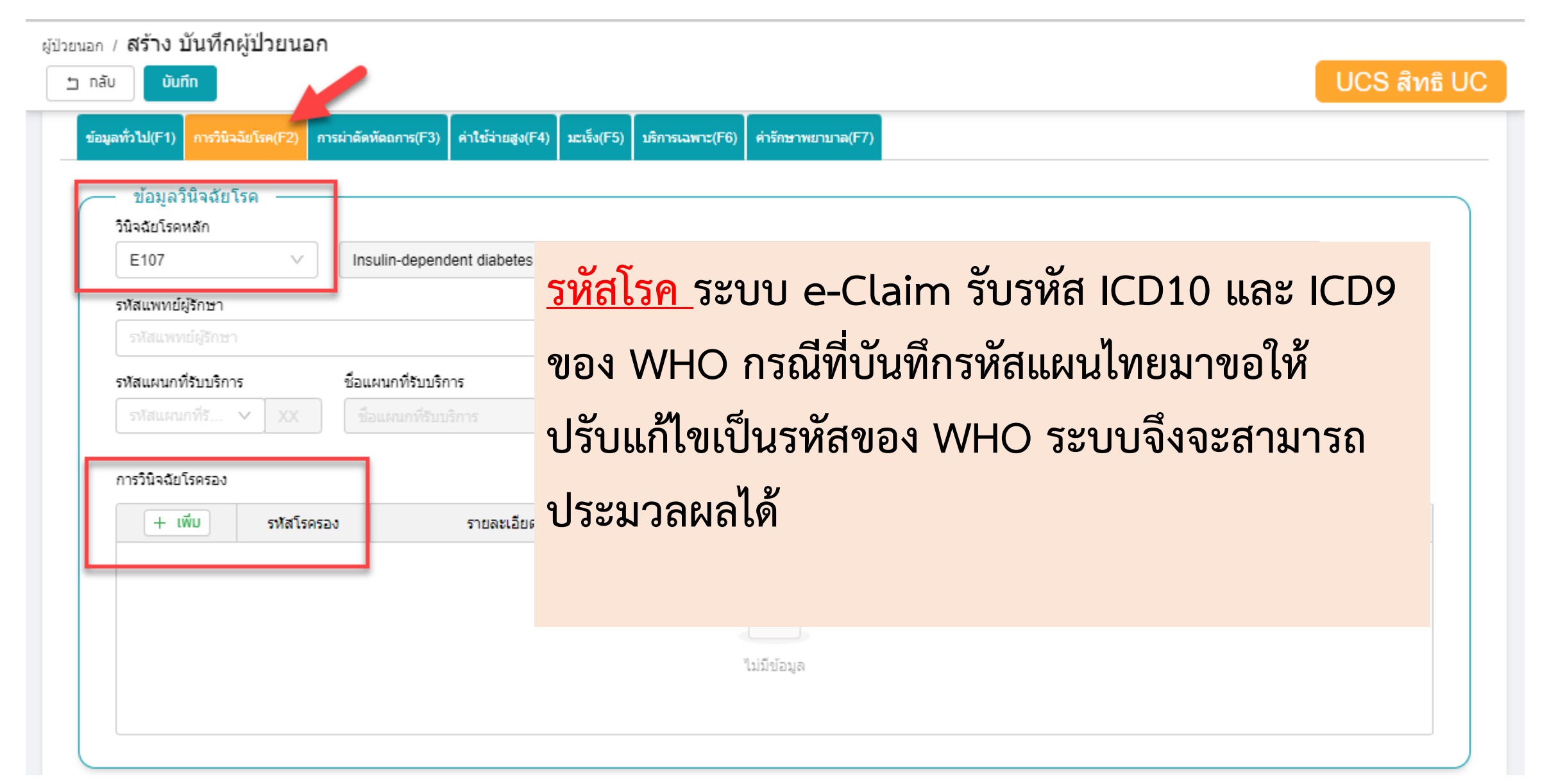

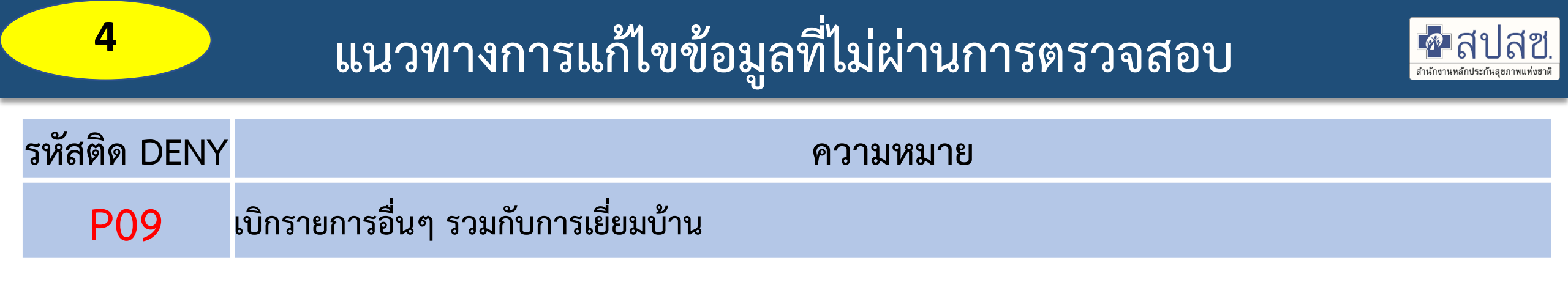

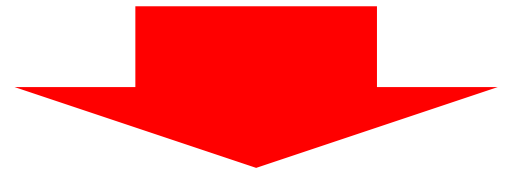

#### ตรวจสอบการบันทึกรายการการเบิกจ่ายในหน้า F6 และหน้า F7 ให้บันทึกเฉพาะ รายการที่กำหนด

#### <u>การบันทึกข้อมูล</u>กรณีบริการเยี่ยมบ้าน / บริการคัดกรองเบาหวาน ความดันโลหิตสูง และปัจจัยเสี่ยงต่อการเกิดโรคหัวใจและหลอดเลือด

|                       | ผู้บ้วยนอก / <b>สร้าง บันทึกผู้ป่วยนอก</b> |                                                         |                          |            |           |                     |                |   |
|-----------------------|--------------------------------------------|---------------------------------------------------------|--------------------------|------------|-----------|---------------------|----------------|---|
|                       | ับ กลับ บันทึก                             |                                                         |                          |            |           |                     | UCS สิทธิ U    | C |
|                       | ข้อมูลทั่วไป(F1) การวินิจฉัยโรค(F2) การผ   | าตัดหัดถการ(F3) ค่าใช้จ่ายสูง(F4) มะเร็ง(F5) บริการเฉพา | ะ(F6) ค่ารักษาพยาบาล(F7) |            |           |                     |                |   |
| 🥭 ผู้ป่วยนอก >        |                                            |                                                         |                          |            |           |                     |                | _ |
| 🧛 ຜູ້ປ່ວຍໃນ >         | บริการเฉพาะ                                |                                                         |                          |            |           |                     | จำนวน 1 รายการ |   |
| 👰 กะเบียนผู้มีสิทธิ > | + เพีย กลุ่มรายการ                         | รายการ                                                  | ราคากลาง                 | วันที่     | ครรภ์ที่  | อายุครรภ์(สัปดาห์)  | ผลการตรวจครรภ์ |   |
| 🤗 usms >              | 7 บริการคลินิกกา<br>// ปี พยาบาลและการ     | ร<br>70001 กลุ่มผู้ป่วยที่สามารถรักษาให้หายขาดได้ (4    | เคร้ง) 400               | 6          |           |                     |                |   |
| 🙎 ช่วยเหลือ 🛛 >       | 4<br>MB//M3331                             |                                                         |                          | -          |           |                     |                |   |
| 道 จัดการข้อมูล >      |                                            | <u>ุกรณีเยี่ยม</u>                                      | <u>บ้าน</u> เบิกร่ว      | มกับราย    | ุ่มการอื่ | ในๆ ไม่ไ <i>ด</i> ้ | <u>์ หากมี</u> |   |
|                       | บริการเฉพาะ                                | <u>่ ใช้ เ</u> ณร์                                      |                          |            | ส่งเฉิด   | ໃຈລະໄຊີວວ           | 2 Ce           |   |
|                       | 3 กลุ่มรายการ *                            | 61 1 5 0 0 1 1 5 e                                      | านๆ เทลบย                | ຄຸ່ມແຕ່ລຸດ | างเบก     | เเทมอนเผ            | 31             |   |
|                       | 7 บริการคลินิกการ                          | พยาบาลและการผดุงครรภ์                                   |                          |            |           |                     |                |   |
|                       | รายการ *                                   |                                                         |                          |            |           |                     |                |   |
|                       | 70001 กลุ่มผู้ป่วย                         | ที่สามารถรักษาให้หายขาดได้ (4 ครั้ง)                    |                          | $\vee$     | 400       |                     |                |   |
|                       |                                            |                                                         |                          |            |           | Entān ana           |                |   |

| 5         | แนวทางการแก้ไขข้อมูลที่ไม่ผ่านการตรวจสอบ                                                                                  |
|-----------|----------------------------------------------------------------------------------------------------|
| รหัสติด C | ความหมาย                                                                                                    |
| 687       | บันทึกรหัสโครงการพิเศษ NURSEC แต่ไม่ใช่หน่วยคลินิกการพยาบาลและการผดุงครรภ์ หรือเป็นหน่วยฯ<br>แต่ไม่ได้บันทึกรหัสโครงพิเศษ |
|           |                                                                                                    |
| การบั     | มทึกเบิกกรณีบริการของคลินิกการพยาบาลและการผดุงครรภ์ ต้องบันทึกรหัส<br>โครงการพิเศษ <u>NURSEC</u> ด้วยทุกครั้ง             |

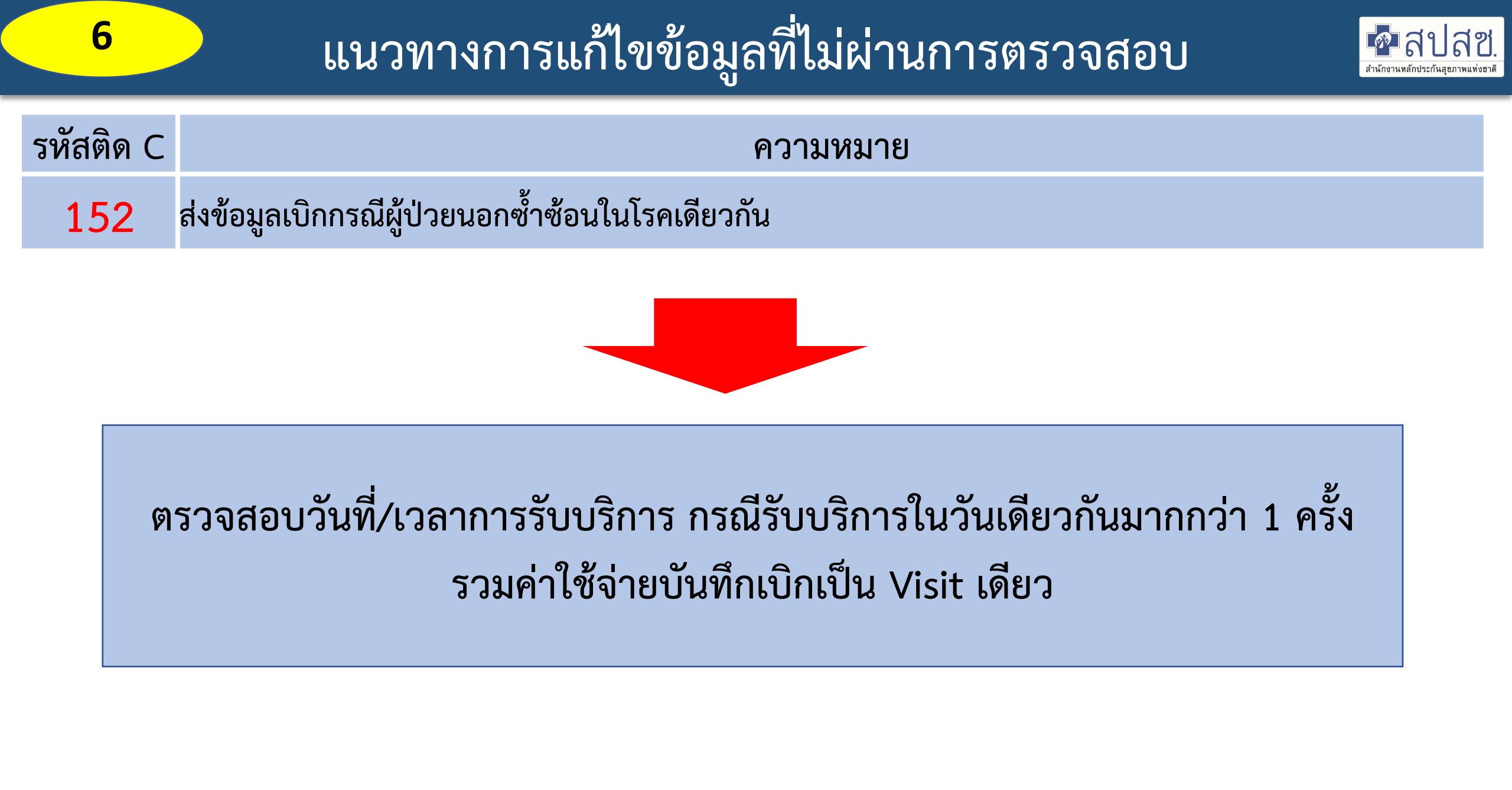

| 7         | แนวทางการแก้ไขข้อมูลที่ไม่ผ่านการตรวจสอบ                                                                                              |
|-----------|----------------------------------------------------------------------------------------------------|
| รหัสติด ( | ความหมาย                                                                                                    |
| 179       | เกิดจากบันทึกข้อมูลซาซ้อนกันกับข้อมูลที่เคยส่งขอเบิก หรือ มีข้อมูลผู้ป่วยใน admit วันเดียวกันมากกว่า 1<br>ครั้ง ในหน่วยบริการเดียวกัน |
|           |                                                                                                    |

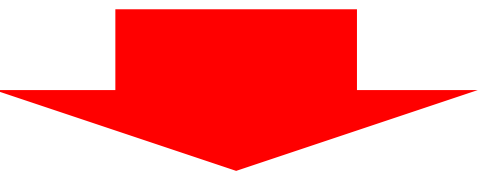

 1. ตรวจสอบ รหัส HN,AN หรือ เลขประจำตัวประชาชน + วันที่รักษา + เวลาที่เข้า รับรักษา ว่าซ้ำกับข้อมูลที่ขอเบิกมาก่อนหน้านี้หรือไม่
 2. มีการบันทึกข้อมูลผู้ป่วยใน/ผู้ป่วยนอก ซ้ำซ้อนหรือไม่กรณีเป็นข้อมูลซาซ้อน ไม่ต้องแก้ไขเข้ามา หรือ หากต้องการแก้ไข ขยับวันที่รับบริการไม่ให้ทับซ้อนกันและ เลือกเป็น ไม่ใช้สิทธิ

| 8         | แนวทางการแก้ไขข้อมูลที่ไม่ผ่านการตรวจสอบ                                                                 | <b>ชานักบานหลักประกันสุขภาพแห่งชาติ</b> |
|-----------|----------------------------------------------------------------------------------------------------|-----------------------------------------|
| รหัสติด C | ความหมาย                                                                                                 |                                         |
| 609       | เบิกกรณีส่งเสริมป้องกันโรค แต่เลือกเงื่อนไขการเรียกเก็บเข้ามา                                            |                                         |
|           |                                                                                                    |                                         |
|           | กรณีส่งเสริมป้องกันโรค <mark>ไม่ต้องเลือกเงื่อนไขการเรียกเก็บ</mark><br>แก้ไขให้ถูกต้องแล้วส่งเข้ามาใหม่ |                                         |
|           |                                                                                                    |                                         |

#### แนวทางการแก้ไข C609

| อมูลทั่วไป(F1) การวินิจฉัยโรค(F2) การผ่าตัดห                        | หัตถการ(F3) คำใช้จ่ายสูง(F4) มะเร็ง(F5) บ | ริการเฉพาะ(F6) ค่ารักษาพยาบาล(F7) | <u>ไม่ต้องบันทึก</u> เงื่อนไ    | ขการเรียกเก็บ |
|---------------------------------------------------------------------|-------------------------------------------|-----------------------------------|---------------------------------|---------------|
| — ข้อมูลสิทธิ<br><ul> <li>ข้สิทธิ์</li> <li>ไม่ใช้สิทธิ์</li> </ul> |                                           |                                   |                                 |               |
| สิทธิประโยชน์                                                       | เงือนไขการเรียกเก็บ                       | โครงการพิเศษ                      |                                 |               |
| UCS สิทธิ UC                                                        | ∨ กรณาเลือก                               | <ul> <li>NURSEC คลิร์</li> </ul>  | มักการพยาบาลและการผดุงครรภ์ 🛛 🔼 | $\sim$        |
| หน่วยบริการหลัก                                                     |                                           |                                   | -                               |               |
| หน่วยบริการหลัก                                                     |                                           | V                                 |                                 |               |
| รหัส Authen Code / เลขอนุมัติ                                       | ประเภทการให้บริการ                        |                                   |                                 |               |
| PPXXXXXXXXXXXXXXXXXXXXXXXXXXXXXXXXXXXX                              | กรุณาเลือก                                | $\vee$                            |                                 |               |
|                                                                     |                                           |                                   |                                 |               |

## ขอบคุณค่ะ

้สายด่วนให้คำปรึกษาหน่วยบริการ (Provider Center)

การใช้โปรแกรม โทร 1330 กด 5 กด 3 (IT Help desk)
 การจ่ายชดเชยฯ โทร 1330 กด 5 กด 1

e-mail: providercenter@nhso.go.th

เพื่อให้คำแนะนำเกี่ยวกับเรื่องการเบิกจ่าย โปรแกรมการโอน เงิน ฯลฯ